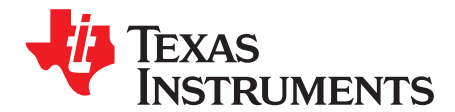

# XTR108EVM-USB Evaluation Board and Software Tutorial

This user's guide describes the characteristics, operation and use of the XTR108EVM-USB evaluation module (EVM). This EVM is designed to evaluate the performance of the <u>XTR108</u>, an SPI™-programmable, current- or voltage-output, two-wire transmitter designed for temperature and bridge sensors. Throughout this document, the terms *evaluation board*, *evaluation module*, and *EVM* are synonymous with the XTR108EVM-USB. This user's guide also includes information regarding operating procedures and input/output connections, an electrical schematic, printed circuit board (PCB) layout drawings, and a parts list for the EVM.

#### Contents

| 1 | Overview               | 4  |
|---|------------------------|----|
| 2 | Hardware Overview      | 6  |
| 3 | Hardware Setup         | 16 |
| 4 | Software Setup         | 25 |
| 5 | Software Overview      | 26 |
| 6 | General Operating Tips | 47 |
| 7 | Hardware Documentation | 48 |
| 8 | Appendix               | 52 |

### **List of Figures**

| 1          | Hardware Included with the XTR108EVM-USB                             | 5  |
|------------|----------------------------------------------------------------------|----|
| 2          | XTR108EVM-USB Hardware Setup                                         | 6  |
| 3          | XTR108EVM-USB Block Diagram                                          | 7  |
| 4          | XTR108EVM-USB Interface Board Connectors and Jumpers                 | 8  |
| 5          | XTR108EVM-USB Sensor Board Connectors and Jumpers                    | 13 |
| 6          | Pin Socket Mechanical Description                                    | 16 |
| 7          | Connecting the USB DAQ Platform to the XTR108EVM-USB Interface Board | 17 |
| 8          | All Boards Connected                                                 | 17 |
| 9          | Connecting Power to the USB DAQ Platform                             | 18 |
| 10         | Connecting the USB Cable to the USB DAQ Platform                     | 19 |
| 11         | Found New Hardware Pop-up Message                                    | 19 |
| 12         | Connecting a Loop Power Supply to the XTR108EVM-USB Interface Board  | 20 |
| 13         | 34401A Multimeter Connections                                        | 21 |
| 14         | USB DAQ Platform Default Jumper Settings                             | 22 |
| 15         | XTR108EVM-USB Interface Board Default Jumper Settings                | 23 |
| 16         | XTR108EVM-USB Sensor Board Default Jumper Settings                   | 24 |
| 17         | Starting the XTR108EVM-USB Software                                  | 25 |
| 18         | XTR108EVM-USB Software Start-up, Block Diagram Tab                   | 26 |
| 19         | USB Communication Error                                              | 27 |
| 20         | XTR108EVM-USB Software, Find Resistors Tab                           | 32 |
| 21         | R <sub>set</sub> Error                                               | 34 |
| 22         | Linearity Warning                                                    | 34 |
| Ne ie a tr | ademark of Microsoft Corporation                                     |    |

Windows is a trademark of Microsoft Corporation. SPI is a trademark of Motorola, Inc.

All other trademarks are the property of their respective owners.

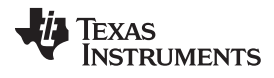

| 23 | Save Model File                                                  | 35 |
|----|------------------------------------------------------------------|----|
| 24 | XTR108EVM-USB Software, Manual Calibration Tab                   | 36 |
| 25 | Adjust RTD Emulator                                              | 37 |
| 26 | Manual Calibration Tab, Post-Calibration                         | 39 |
| 27 | XTR108EVM-USB Software, Automatic Calibration Tab                | 40 |
| 28 | Automatic Calibration Tab, Post-Calibration                      | 42 |
| 29 | XTR108EVM-USB Software, Registers Tab                            | 43 |
| 30 | GPIO Control Window                                              | 45 |
| 31 | Debug Window                                                     | 46 |
| 32 | About Window                                                     | 46 |
| 33 | Discrete Charge Pump on Sensor Interface Board                   | 47 |
| 34 | XTR108EVM-USB Interface Board Schematic                          | 48 |
| 35 | XTR108EVM-USB Sensor Board Schematic                             | 49 |
| 36 | XTR108 Input MUX Example (T <sub>MIN</sub> = -200°C, PT100 RTD)  | 52 |
| 37 | XTR108 Input MUX Example (T <sub>MAX</sub> = +850°C, PT100 RTD)  | 53 |
| 38 | XTR108 Input MUX Example (T <sub>MAX</sub> = +850°C, PT1000 RTD) | 53 |
| 39 | R <sub>set</sub> Circuitry                                       | 54 |
| 40 | R <sub>LIN</sub> Circuitry                                       | 54 |
| 41 | Linearity Correction Method                                      | 55 |
| 42 | Linearity Improvement                                            | 55 |
|    |                                                                  |    |

# List of Tables

| 1  | XTR108EVM-USB Kit Contents                                                 | 5  |
|----|----------------------------------------------------------------------------|----|
| 2  | Related Documentation                                                      | 6  |
| 3  | Multimeter Connect Pinout                                                  | 9  |
| 4  | J1 Pinout (15-Pin Female DSUB)                                             | 9  |
| 5  | J2 Pinout (Vo_XTR108)                                                      | 9  |
| 6  | J3 Pinout (Io_XTR108)                                                      | 10 |
| 7  | J4 Pinout (Loop Supply)                                                    | 10 |
| 8  | J5 Pinout (25-Pin Female DSUB)                                             | 10 |
| 9  | J6 Pinout (25-Pin Male DSUB)                                               | 11 |
| 10 | J7 Pinout (SPI)                                                            | 11 |
| 11 | J8 Pinout (RTD_CON)                                                        | 12 |
| 12 | Interface Board Jumper Functions                                           | 12 |
| 13 | J1 Pinout (SPI)                                                            | 14 |
| 14 | J3 Pinout (Io_XTR108)                                                      | 14 |
| 15 | J4 Pinout (Vo_XTR108)                                                      | 14 |
| 16 | J5 Pinout (RTD_CON)                                                        | 14 |
| 17 | Sensor Board Jumper Functions                                              | 15 |
| 18 | XTR108EVM-USB Interface Board Default Jumper Settings                      | 23 |
| 19 | XTR108EVM-USB Sensor Board Default Jumper Settings                         | 25 |
| 20 | PGA Gain, Loop Transconductance, and Input Full-Scale Differential Voltage | 28 |
| 21 | Equations for Calculating Zero Output                                      | 28 |
| 22 | Equations for Calculating I <sub>REF</sub> Current                         | 29 |
| 23 | Overscale Threshold                                                        | 30 |
| 24 | Underscale Threshold                                                       | 30 |
| 25 | Alarm Configuration Register                                               | 31 |
| 26 | Standard RTD Equations                                                     | 33 |
| 27 | Control Bits Functions                                                     | 45 |

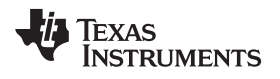

| 50 |
|----|
| 51 |
| 56 |
| 59 |
| 60 |
| 60 |
|    |

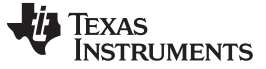

Overview

www.ti.com

# 1 Overview

This document provides the information needed to set up and operate the XTR108EVM-USB evaluation module, which is a test platform for the <u>XTR108</u> programmable two-wire transmitter and sensor conditioner. For a more detailed description of the XTR108, refer to the product data sheet (<u>SBOS187</u>) available from the Texas Instruments web site at <u>www.ti.com</u>.

The XTR108EVM-USB is an evaluation module that is used to fully evaluate the XTR108. The XTR108 is an integrated circuit that provides correction of zero, span, and linearization errors for RTDs (resistive thermal devices) and bridge sensors. Overall system accuracy of 0.1% error (relative to full-scale output span) or less is easily achievable using a two-point calibration algorithm. The XTR108EVM-USB consists of three PCBs. One board (the <u>USB DAQ Platform</u>) generates the digital signals required to communicate with the XTR108. The second board (XTR108EVM-USB Interface Board) provides a convenient interface to standard multimeters and includes an onboard RTD emulator circuit to facilitate calibration. The third board (XTR108EVM-USB Sensor Board) contains the XTR108 device as well as support and configuration circuitry. Once calibrated, the XTR108EVM-USB Sensor Board can be used as a fully-functional, stand-alone system. Similarly, the USB-DAQ Platform and XTR108EVM-USB Interface Board can be connected to other stand-alone XTR108 circuitry for quick calibration, making the XTR108EVM-USB a capable production tool.

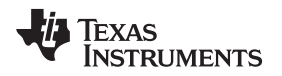

# 1.1 XTR108EVM-USB Kit Contents

Figure 1 shows the hardware included with the XTR108EVM-USB kit. Table 1 describes each item included in the kit. Contact the <u>Texas Instruments Product Information Center</u> nearest you if any component is missing. It is highly recommended that you also check the <u>XTR108 product folder</u> to verify that you have the latest version of the related software.

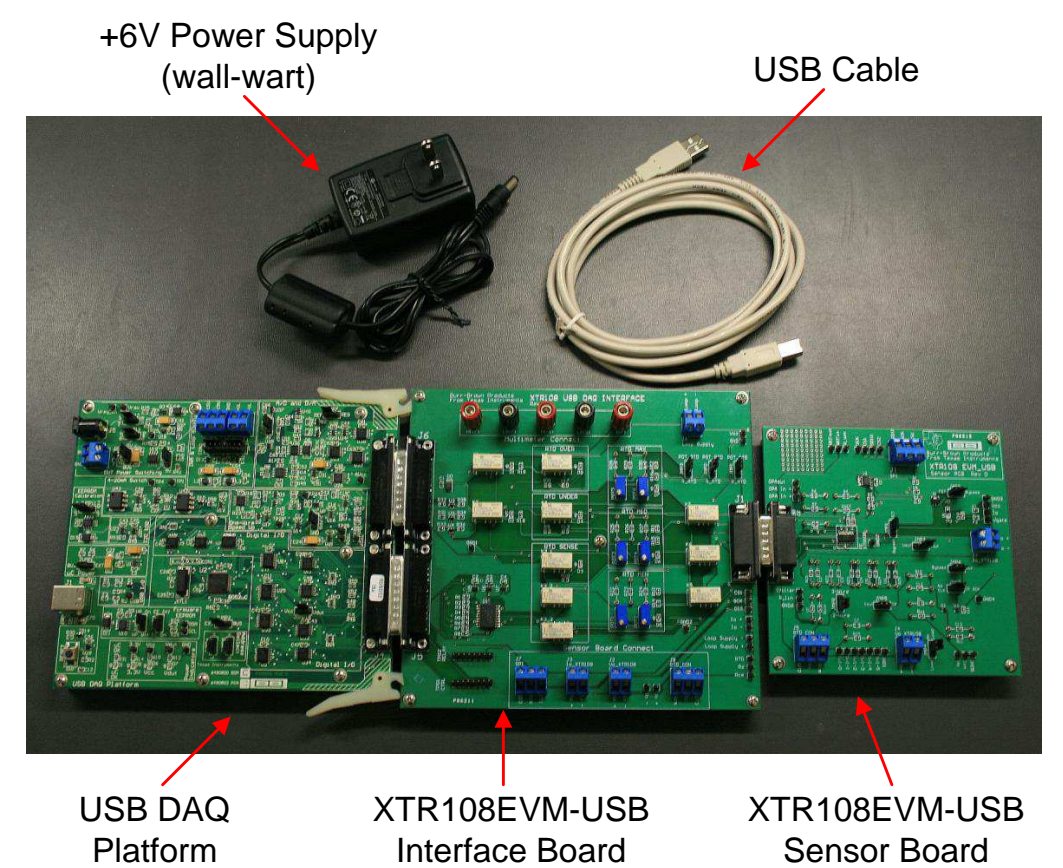

Figure 1. Hardware Included with the XTR108EVM-USB

| Table 1. XTR108EVM-USB Kit Contents |             |  |
|-------------------------------------|-------------|--|
| ltem                                | Description |  |
|                                     |             |  |

| Quantity | Item                          | Description                                                      |
|----------|-------------------------------|------------------------------------------------------------------|
| 1        | USB DAQ Platform              | Digital communications board                                     |
| 1        | XTR108EVM-USB Interface Board | XTR108EVM-USB Interface Board with required populated components |
| 1        | XTR108EVM-USB Sensor Board    | XTR108EVM-USB Sensor Board with required populated components    |
| 1        | USB cable                     | Connects PC to USB DAQ Platform                                  |
| 1        | +6-V power supply (wall-wart) | Provides power to USB DAQ Platform                               |
| 1        | Software installation disk    | Contains required software and documentation                     |

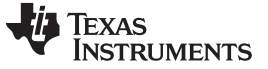

# 1.2 Related Documentation from Texas Instruments

The documents listed in Table 2 provide information regarding Texas Instruments' hardware used in assembly of the XTR108EVM-USB. This user's guide is available from the TI web site under literature number <u>SBOU123</u>. Any letter appended to the literature number corresponds to the document revision that is current at the time of the writing of this document. Newer revisions may be available from the TI web site at <u>www.ti.com</u>, or contact the <u>Texas Instruments Product Information Center</u>. Identify the document by both title and literature number.

## **Table 2. Related Documentation**

| Document                      | Literature Number |
|-------------------------------|-------------------|
| USB DAQ Platform user's guide | SBOU056           |
| XTR108 product data sheet     | SBOS187           |

# 2 Hardware Overview

Figure 2 shows the XTR108EVM-USB system setup. The Windows<sup>™</sup> PC runs software that communicates with the USB DAQ Platform. The USB DAQ Platform generates the digital signals used to communicate with the XTR108. The XTR108EVM-USB Interface Board routes digital communication and analog input signals to the XTR108, provides a convenient interface to standard multimeters, and includes an onboard RTD emulator circuit to facilitate calibration. The XTR108EVM-USB Sensor Board contains the XTR108 device as well as support and configuration circuitry.

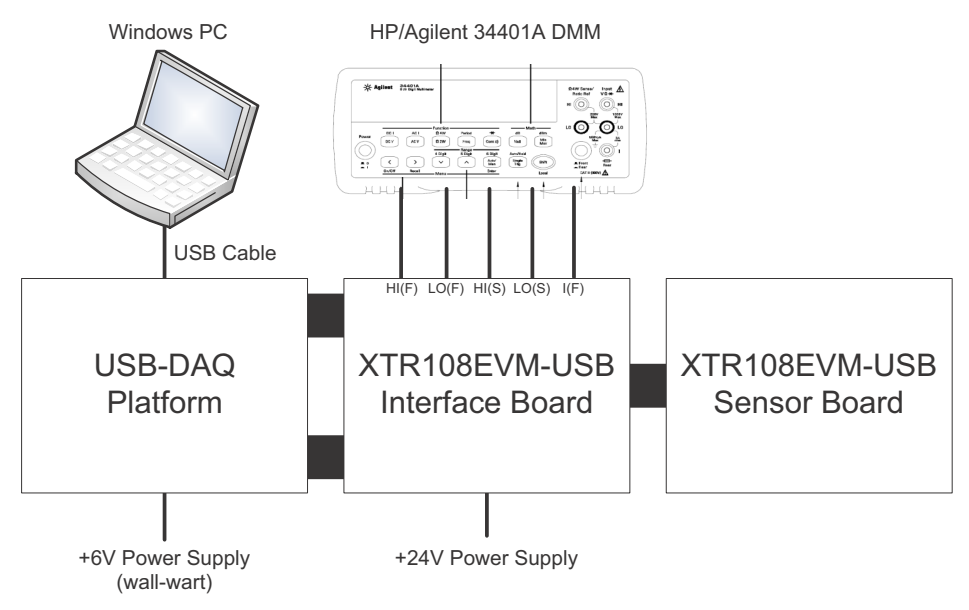

Figure 2. XTR108EVM-USB Hardware Setup

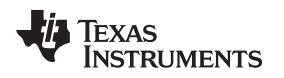

# 2.1 XTR108EVM-USB Theory of Operation

Figure 3 shows the block diagram of the XTR108EVM-USB Interface Board and Sensor Board.

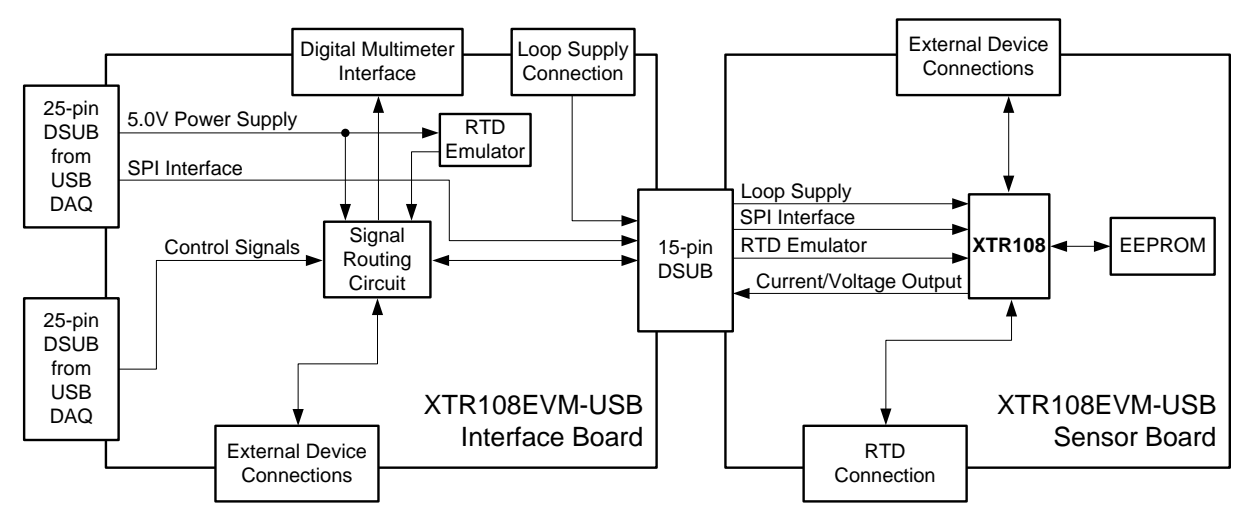

Figure 3. XTR108EVM-USB Block Diagram

The XTR108EVM-USB Interface Board provides connections to the SPI interface and 5.0-V power supply on the USB DAQ Platform and also provides a convenient interface to an external digital multimeter (DMM). The Interface Board also contains a network of signal-controlled relays from the USB DAQ that handles the routing of all EVM input and output signals.

The Interface Board also includes a user-configurable RTD emulator circuit that simulates the behavior of a RTD (resistive thermal device) using potentiometers and surface-mount resistors. Using the RTD emulator allows the user to more quickly achieve a deeper understanding of the XTR108EVM-USB hardware and software. When the XTR108EVM-USB capabilities and functions are fully understood, the user can connect a real-world sensor to the EVM and perform a full calibration. Note that calibrations with real-world sensors are time-consuming because devices such as these are normally calibrated at multiple temperatures in an environmental chamber. It is not unusual for temperature calibration to require 12 hours.

The XTR108EVM-USB Sensor board contains the XTR108 device as well as support and configuration circuitry. The configuration circuitry includes a 4Kb EEPROM used to store the XTR108 power-on settings. When the XTR108 is powered on it automatically reads the EEPROM and programs its internal registers with the values stored in the EEPROM.

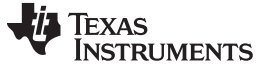

Hardware Overview

# 2.2 Interface Board Overview

Figure 4 shows the location of all XTR108EVM-USB Interface Board connectors and jumpers.

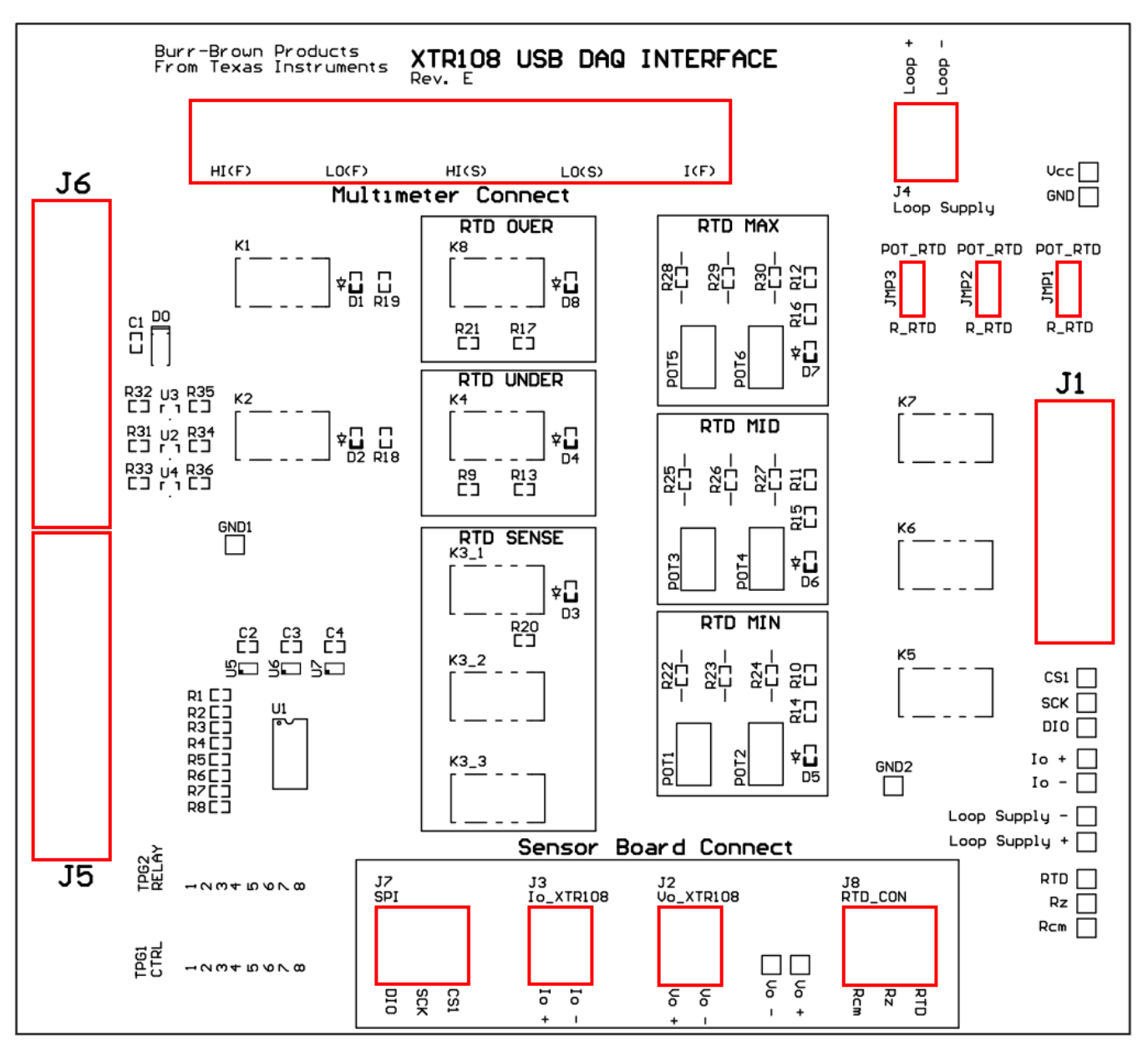

Figure 4. XTR108EVM-USB Interface Board Connectors and Jumpers

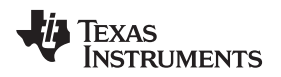

# 2.2.1 Interface Board: Signal Definitions and Pinouts

This section provides the signal definitions for all XTR108EVM-USB Interface Board connectors.

# 2.2.1.1 Multimeter Connect

Table 3 shows the signals connected to the Multimeter Connect interface on the Interface Board.

| Name  | Description                                                     |  |  |
|-------|-----------------------------------------------------------------|--|--|
| HI(F) | Voltage and resistance measurement; high-side forced connection |  |  |
| LO(F) | Voltage and resistance measurement; low-side forced connection  |  |  |
| HI(S) | Voltage and resistance measurement; high-side sensed connection |  |  |
| LO(S) | Voltage and resistance measurement; low-side sensed connection  |  |  |
| I(F)  | Current output measurement connection                           |  |  |

# **Table 3. Multimeter Connect Pinout**

# 2.2.1.2 J1 (15-Pin Female DSUB)

Table 4 shows the signals connected to J1 on the Interface Board. J1 is the connection for all input and output signals between the Interface Board and Sensor Board.

| Pin   | Name    | Description                              |
|-------|---------|------------------------------------------|
| 1     | SPI_DIO | SPI data input/output                    |
| 2     | SPI_SCK | SPI clock                                |
| 3     | SPI_CS1 | SPI chip select                          |
| 4     | RCM     | R <sub>CM</sub> (common-mode resistor)   |
| 5     | RZ      | R <sub>z</sub> (zero-scale resistor)     |
| 6     | RTD     | RTD resistance                           |
| 7     | IO–     | Low-side current output from the XTR108  |
| 8     | IO+     | High-side current output from the XTR108 |
| 9     | VO-     | Low-side voltage output from the XTR108  |
| 10    | VO+     | High-side voltage output from the XTR108 |
| 11    | GND     | Ground                                   |
| 12-15 | NC      | No connection                            |

# Table 4. J1 Pinout (15-Pin Female DSUB)

# 2.2.1.3 J2 (Vo\_XTR108)

Table 5 shows the signals connected to J2 on the Interface Board. J2 is used to connect the voltage output of an external XTR108 system to the Interface Board.

### Table 5. J2 Pinout (Vo\_XTR108)

| Pin | Name | Description                              |
|-----|------|------------------------------------------|
| 1   | VO+  | High-side voltage output from the XTR108 |
| 2   | VO-  | Low-side voltage output from the XTR108  |

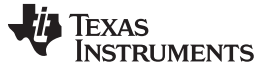

## 2.2.1.4 J3 (Io\_XTR108)

Table 6 shows the signals connected to J3 on the Interface Board. J3 is used to connect the current output of an external XTR108 system to the Interface Board.

| Pin | Name | Description                              |
|-----|------|------------------------------------------|
| 1   | IO+  | High-side current output from the XTR108 |
| 2   | 10-  | Low-side current output from the XTR108  |

# Table 6. J3 Pinout (Io\_XTR108)

## 2.2.1.5 J4 (Loop Supply)

Table 7 shows the signals connected to J4 on the Interface Board. J4 provides the loop power supply to the XTR108.

| Table 7. J4 Pinout (Loo | o Supply) |
|-------------------------|-----------|
|-------------------------|-----------|

| Pin | Name  | Description                 |
|-----|-------|-----------------------------|
| 1   | LOOP- | Low-side loop power supply  |
| 2   | LOOP+ | High-side loop power supply |

# 2.2.1.6 J5 (25-Pin Female DSUB)

Table 8 shows the signals connected to J5 on the Interface Board. J5 is used to connect the USB DAQ control signals to the Interface Board.

| Pin    | Name      | Description                | Used |
|--------|-----------|----------------------------|------|
| 1      | NC        | No connection              | No   |
| 2      | CTRL1     | Control signal 1           | Yes  |
| 3      | CTRL2     | Control signal 1           | Yes  |
| 4      | CTRL3     | Control signal 1           | Yes  |
| 5      | CTRL4     | Control signal 1           | Yes  |
| 6      | CTRL5     | Control signal 1           | Yes  |
| 7      | CTRL6     | Control signal 1           | Yes  |
| 8      | CTRL7     | Control signal 1           | Yes  |
| 9      | CTRL8     | Control signal 1           | Yes  |
| 10     | MEAS1     | Measure input 1            | No   |
| 11     | MEAS2     | Measure input 1            | No   |
| 12     | MEAS3     | Measure input 1            | No   |
| 13     | MEAS4     | Measure input 1            | No   |
| 14     | MEAS5     | Measure input 1            | No   |
| 15     | MEAS6     | Measure input 1            | No   |
| 16     | MEAS7     | Measure input 1            | No   |
| 17     | MEAS8     | Measure input 1            | No   |
| 18     | SPI_SCK   | SPI clock, channel 2       | No   |
| 19     | SPI_CS2   | SPI chip select, channel 2 | No   |
| 20     | SPI_DOUT2 | SPI data output, channel 2 | No   |
| 21     | SPI_DIN2  | SPI data input, channel 2  | No   |
| 22     | VDUT      | Switched power supply      | No   |
| 23     | VCC       | USB DAQ power supply       | No   |
| 24, 25 | GND       | Ground                     | No   |

# 2.2.1.7 J6 (25-Pin Male DSUB)

Table 9 shows the signals connected to J6 on the Interface Board. J6 is used to connect the SPI interface and 5.0-V power supply from the USB DAQ to the Interface Board.

Hardware Overview

| Pin | Name        | Description                            | Used |
|-----|-------------|----------------------------------------|------|
| 1   | DAC_A       | DAC_A output                           | No   |
| 2   | DAC_B       | DAC_B output                           | No   |
| 3   | DAC_C       | DAC_C output                           | No   |
| 4   | DAC_D       | DAC_D output                           | No   |
| 5   | ADS1_VIN+   | ADS1 positive input                    | No   |
| 6   | ADS1_VIN-   | ADS1 negative input                    | No   |
| 7   | ADS2_VIN+   | ADS2 positive input                    | No   |
| 8   | ADS2_VIN-   | ADS2 negative input                    | No   |
| 9   | I2C_SCK     | I <sup>2</sup> C clock                 | No   |
| 10  | I2C_SDA     | I <sup>2</sup> C data                  | No   |
| 11  | ONE_WIRE    | One-wire communication line            | No   |
| 12  | I2C_SDA_ISO | I <sup>2</sup> C data (isolated)       | No   |
| 13  | I2C_SCK_ISO | I <sup>2</sup> C clock (isolated)      | No   |
| 14  | XTR +LOOP   | Current-loop high-side input           | No   |
| 15  | XTR -LOOP   | Current-loop low-side input            | No   |
| 16  | INA-        | INA negative input                     | No   |
| 17  | VDUT        | Selectable 3.3-V or 5.0-V power supply | No   |
| 18  | VCC         | 5.0-V power supply                     | Yes  |
| 19  | +15V        | +15-V power supply                     | No   |
| 20  | -15V        | -15-V power supply                     | No   |
| 21  | GND         | Ground                                 | Yes  |
| 22  | SPI_SCK     | SPI clock, channel 1                   | Yes  |
| 23  | SPI_CS1     | SPI chip select, channel 1             | Yes  |
| 24  | SPI_DOUT    | SPI data output, channel 1             | Yes  |
| 25  | SPI_DIN1    | SPI data input, channel 1              | Yes  |

# Table 9. J6 Pinout (25-Pin Male DSUB)

# 2.2.1.8 J7 (SPI)

Table 10 shows the signals connected to J7 on the Interface Board. J7 is used to connect the SPI interface to an external XTR108 system.

# Table 10. J7 Pinout (SPI)

| Pin | Name | Description           |
|-----|------|-----------------------|
| 1   | DIO  | SPI data input/output |
| 2   | SCK  | SPI clock             |
| 3   | CS1  | SPI chip select       |

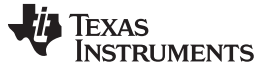

# 2.2.1.9 J8 (RTD\_CON)

Table 11 shows the signals connected to J8 on the Interface Board. J8 is used to connect the RTD emulator circuit to an external XTR108 system.

| Pin | Name | Description                            |
|-----|------|----------------------------------------|
| 1   | RCM  | R <sub>CM</sub> (common-mode resistor) |
| 2   | RZ   | R <sub>Z</sub> (zero-scale resistor)   |
| 3   | RTD  | RTD resistance                         |

# Table 11. J8 Pinout (RTD\_CON)

# 2.2.2 Interface Board Jumper Settings

Table 12 explains the function of the XTR108EVM-USB Interface Board jumpers.

| Jumper | Default | Description                                                                                                    |
|--------|---------|----------------------------------------------------------------------------------------------------|
| JMP1   | POT_RTD | This jumper selects which resistor string is used for the RTD emulator minimum-scale output. Set the jumper to the POT_RTD position to use potentiometers POT1 and POT2. Set the jumper to the R_RTD position to use surface-mount resistors R22-R24 (not installed by default).      |
| JMP2   | POT_RTD | This jumper selects which resistor string is used for the RTD emulator mid-scale output.<br>Set the jumper to the POT_RTD position to use potentiometers POT3 and POT4. Set the<br>jumper to the R_RTD position to use surface-mount resistors R25-R27 (not installed by<br>default). |
| JMP3   | POT_RTD | This jumper selects which resistor string is used for the RTD emulator maximum-scale output. Set the jumper to the POT_RTD position to use potentiometers POT5 and POT6. Set the jumper to the R_RTD position to use surface-mount resistors R28-R30 (not installed by default).      |

### **Table 12. Interface Board Jumper Functions**

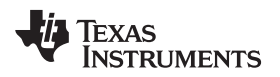

# 2.3 Sensor Board Overview

Figure 5 shows the location of all XTR108EVM-USB Sensor Board connectors and jumpers.

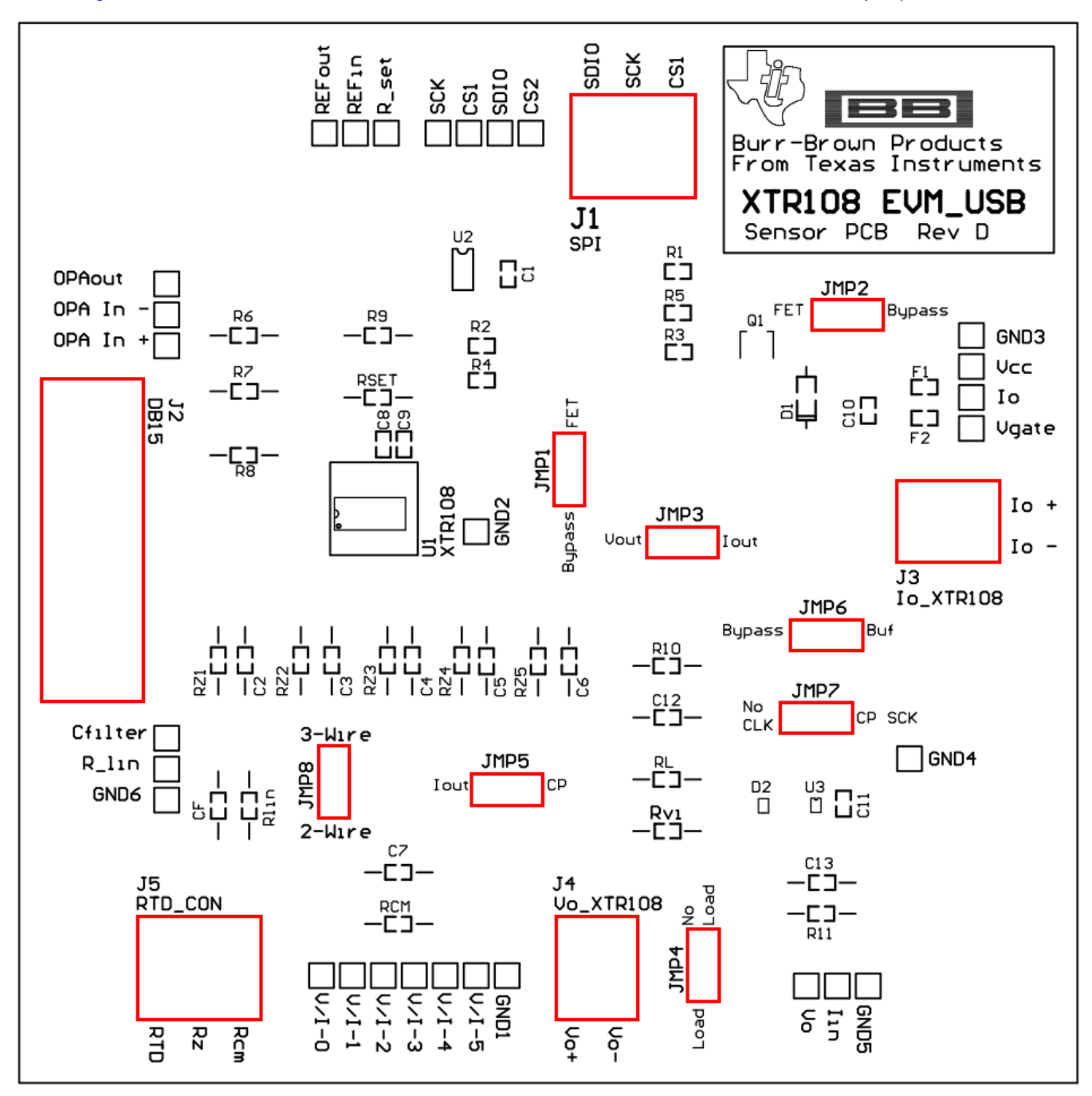

Figure 5. XTR108EVM-USB Sensor Board Connectors and Jumpers

Hardware Overview

## 2.3.1 Sensor Board Connections

This section provides signal definitions for all XTR108EVM-USB Interface Board connectors.

# 2.3.1.1 J1 (SPI)

Table 13 shows the signals connected to J1 on the Sensor Board. J1 is used to connect an external SPI interface to the Sensor Board.

| Table 13. J1 Pinout (SP |
|-------------------------|
|-------------------------|

| Pin | Name | Description           |
|-----|------|-----------------------|
| 1   | CS1  | SPI chip select       |
| 2   | SCK  | SPI clock             |
| 3   | SDIO | SPI data input/output |

# 2.3.1.2 J2 (15-pin Male DSUB)

J2 is the connection for all input and output signals between the Interface Board and Sensor Board. See Table 4 for pinout information.

# 2.3.1.3 J3 (Io\_XTR108)

Table 14 shows the signals connected to J3 on the Sensor Board. J3 is used to connect an external loop power supply to the Sensor Board and to connect the XTR108 current output to an external ammeter.

# Table 14. J3 Pinout (Io\_XTR108)

| Pin | Name | Description                                                    |
|-----|------|----------------------------------------------------------------|
| 1   | IO-  | Low-side loop power-supply and current output from the XTR108  |
| 2   | IO+  | High-side loop power-supply and current output from the XTR108 |

# 2.3.1.4 J4 (Vo\_XTR108)

Table 15 shows the signals connected to J4 on the Sensor Board. J4 is used to connect the XTR108 voltage output to an external voltmeter.

# Table 15. J4 Pinout (Vo\_XTR108)

| Pin | Name | Description                              |
|-----|------|------------------------------------------|
| 1   | VO+  | High-side voltage output from the XTR108 |
| 2   | VO-  | Low-side voltage output from the XTR108  |

# 2.3.1.5 J5 (RTD\_CON)

Table 16 shows the signals connected to J5 on the Sensor Board. J5 is used to connect an external RTD to the Sensor Board.

| Pin | Name | Description                                                                                                    |
|-----|------|----------------------------------------------------------------------------------------------------|
| 1   | RTD  | RTD resistance. Connect the red wire of a two- or three-wire RTD here.                                                                          |
| 2   | RZ   | $R_{Z}$ (zero-scale resistor). Connect the black wire of a two- or three-wire RTD here.                                                         |
| 3   | RCM  | $R_{\rm CM}$ (common-mode resistor). Short to pin 2 (RZ) if using a two-wire RTD. Connect the second black wire here if using a three-wire RTD. |

## Table 16. J5 Pinout (RTD\_CON)

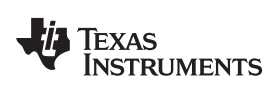

# 2.3.2 Sensor Board Jumper Settings

Table 17 explains the function of the XTR108EVM-USB Interface Board jumpers.

| Table 17. Sensor Board Jum | per Functions |
|----------------------------|---------------|
|----------------------------|---------------|

Hardware Overview

| Jumper                                                                                                    | Default                                                                                                    | Description                                                                                                    |  |  |  |  |
|----------------------------------------------------------------------------------------------------|----------------------------------------------------------------------------------------------------|----------------------------------------------------------------------------------------------------|--|--|--|--|
| JMP1                                                                                                    | FET                                                                                                    | This jumper selects whether to enable or bypass the depletion-mode transistor Q1.<br>Set the jumper to the FET position when using current-output mode. Set the jumper to the<br>BYPASS position when using voltage-output mode.                                                                  |  |  |  |  |
| JMP2                                                                                                    | FET                                                                                                    | This jumper selects whether to enable or bypass the depletion-mode transistor Q1.<br>Set the jumper to the FET position when using current-output mode. Set the jumper to the<br>BYPASS position when using voltage-output mode.                                                                  |  |  |  |  |
| JMP3                                                                                                    | IOUT                                                                                                    | This jumper selects between current-output mode or voltage-output mode.<br>Set the jumper to the IOUT position when using current-output mode. Set the jumper to the VOUT position when using voltage-output mode.                                                                                |  |  |  |  |
| JMP4                                                                                                    | JMP4 NO LOAD This jumper selects whether to connect or disconnect a load resistor (R <sub>L</sub> , no default) from the voltage output of the XTR108.<br>Set the jumper to the NO LOAD position when using current-output mode. Set the LOAD position when using voltage-output mode (optional). |                                                                                                    |  |  |  |  |
| JMP5 IOUT This jumper selects between the current-output or voltage-<br>Set the jumper to the IOUT position when using current-out<br>CP position when using voltage-output mode.                                       |                                                                                                    | This jumper selects between the current-output or voltage-mode charge pump input at the XTR108 I_IN pin.<br>Set the jumper to the IOUT position when using current-output mode. Set the jumper to the CP position when using voltage-output mode.                                                 |  |  |  |  |
| JMP6 BYPASS This jumper enables or disables the SPI clock buffer in the voltage-output mode. Set the jumper to the BYPASS position when using current-output mode. Set the BUF position when using voltage-output mode. |                                                                                                    | This jumper enables or disables the SPI clock buffer in the voltage-output mode charge pump.<br>Set the jumper to the BYPASS position when using current-output mode. Set the jumper to<br>the BUF position when using voltage-output mode.                                                       |  |  |  |  |
| JMP7                                                                                                    | NO CLK                                                                                                    | This jumper enables or disables the voltage-output mode charge pump.<br>Set the jumper to the NO CLK position when using current-output mode. Set the jumper to the CP SCK position when using voltage-output mode.                                                                               |  |  |  |  |
| JMP8                                                                                                    | 2-WIRE                                                                                                    | This jumper selects what type of RTD is connected to the XTR108.<br>Set the jumper to the 2-WIRE position when using the RTD emulator on the Interface Board<br>or when connecting an external two-wire RTD. Set the jumper to the 3-WIRE position when<br>connecting an external three-wire RTD. |  |  |  |  |

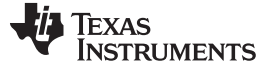

## 2.3.3 Test Points and Miscellaneous Breadboard Area

There are multiple points available on the Sensor Board, including several connections to  $I_{RET}$ .  $I_{RET}$  is common (labeled as GND on the board) for most XTR108 applications, and is provided for ease of measuring analog signals. Reserved areas with plated-through, standard-spacing, 0.1-inch holes for miscellaneous proof-of-concept breadboarding are also provided on the board. Most of the surface-mount components have *pin sockets* associated with them. These pin sockets allow the replacement of a surface-mount component with a through-hole component.

The pin sockets provide good contact with the leads of a component without solder, thus enabling quick reconfiguration of the board for many different XTR108 designs, as shown in Figure 6.

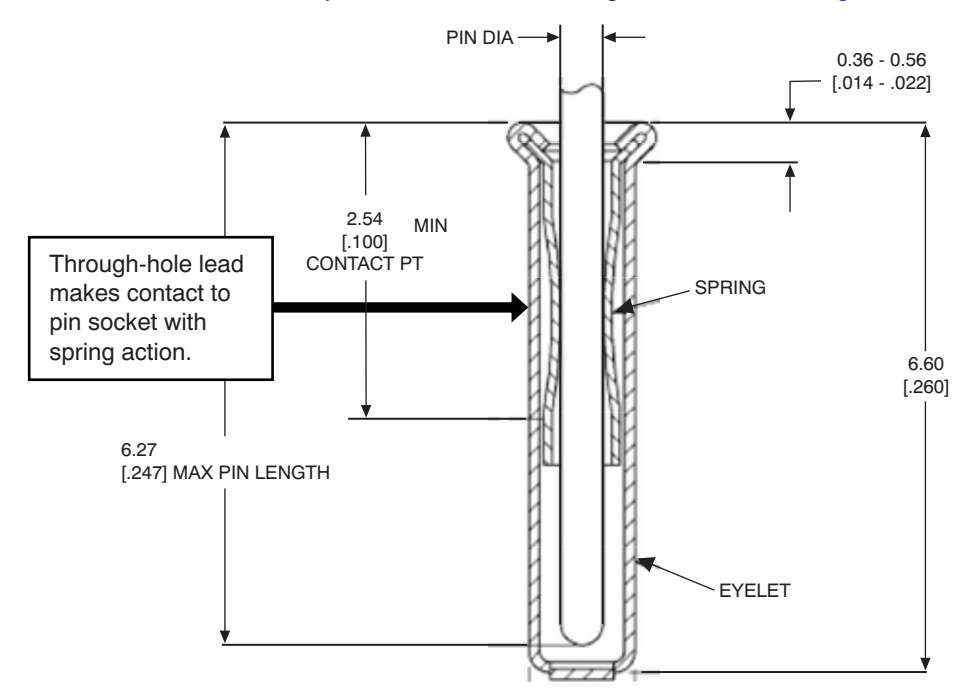

Figure 6. Pin Socket Mechanical Description

# 3 Hardware Setup

The XTR108EVM-USB hardware setup involves connecting the three EVM boards together, applying power to the USB DAQ platform, connecting the USB cable, applying power to the Interface Board, and setting the jumpers. This section covers the details of this procedure.

# 3.1 Electrostatic Discharge Warning

# CAUTION

Many of the components on the XTR108EVM-USB are susceptible to damage by electrostatic discharge (ESD). Customers are advised to observe proper ESD handling precautions when unpacking and handling the EVM, including the use of a grounded wrist strap at an approved ESD workstation.

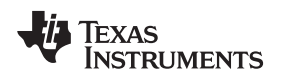

# 3.2 Connecting the Hardware

When first setting up the EVM hardware, It is recommended to first connect the USB DAQ Platform to the XTR108EVM-USB Interface Board. To connect the two PCBs together, gently push on both sides of the 25-pin D-SUB connectors as shown in Figure 7. Make sure that the connectors are completely pushed together because loose connections may cause intermittent operation.

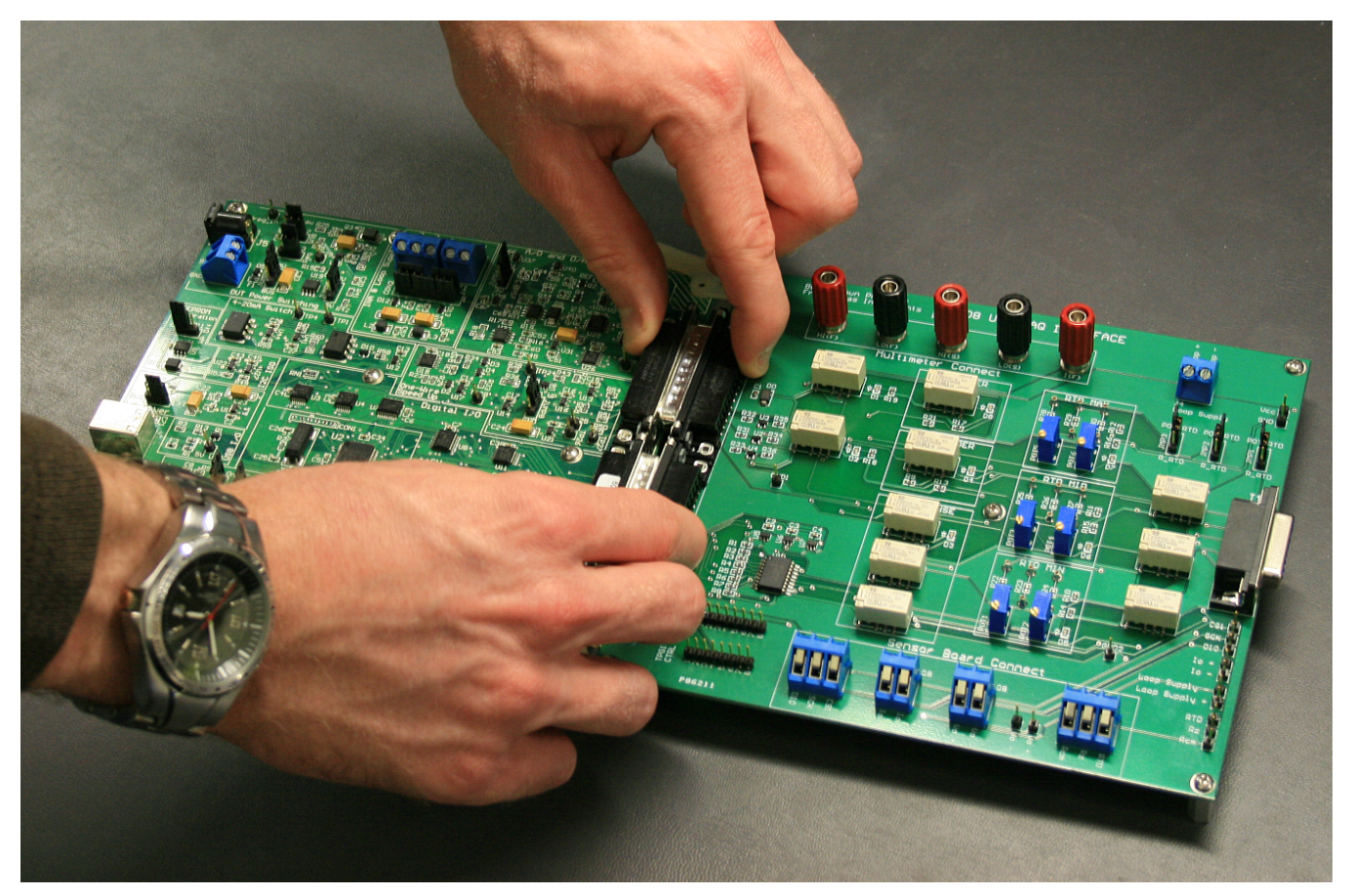

Figure 7. Connecting the USB DAQ Platform to the XTR108EVM-USB Interface Board

Next, connect the XTR108EVM-USB Sensor Board to the XTR108EVM-USB Interface Board by gently pushing on both sides of the 15-pin DSUB connector. Once the XTR108EVM-USB Sensor Board is connected, the system looks like the one in Figure 8.

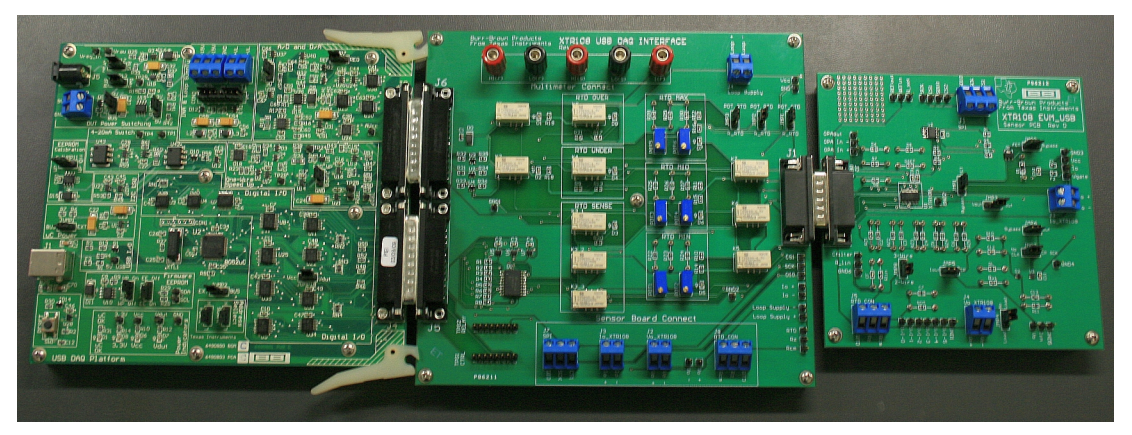

Figure 8. All Boards Connected

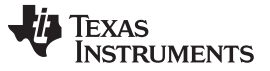

Hardware Setup

# 3.3 Connecting Power and USB to the USB DAQ Platform

After the three XTR108EVM-USB parts are connected, connect the included 6-V power supply (wall-wart) to terminal J5 of the USB DAQ platform. If connected properly, the  $\mu$ C OK, 3.3-V, and VCC LEDs on the USB DAQ illuminate as shown in Figure 9. Always connect power before connecting the USB cable. If you connect the USB cable before connecting the power, the computer attempts to communicate with an unpowered device that is unable to respond.

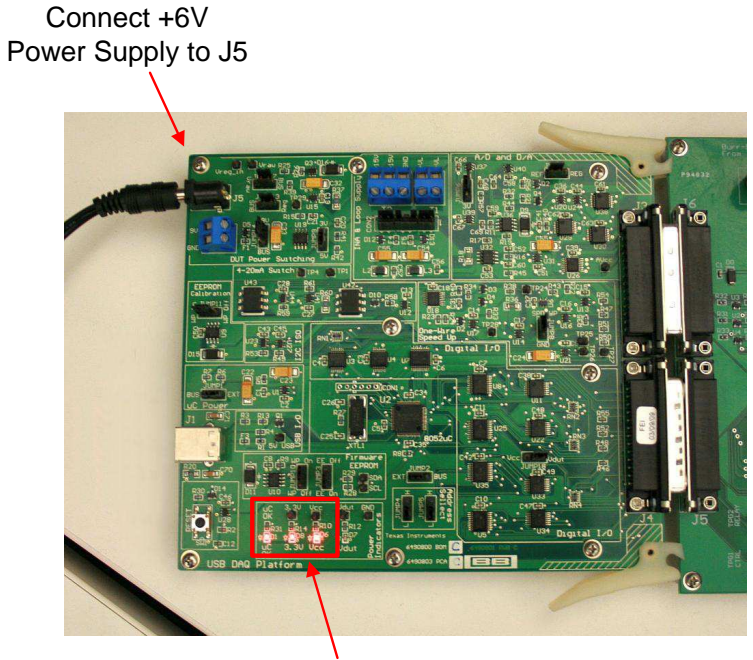

 $\mu C$  OK, 3.3v, and  $V_{CC}$  LEDs illuminated

Figure 9. Connecting Power to the USB DAQ Platform

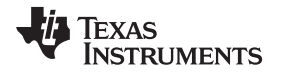

Once power has been applied to the USB DAQ Platform, you can connect one end of the USB cable to the USB DAQ and the other end to a PC USB port, as shown in Figure 10. Figure 11 shows the typical response to connecting the USB DAQ Platform to a PC USB port for the first time. Typically, the computer responds with a *Found New Hardware, USB Device* pop-up message. The pop-up message typically changes to *Found New Hardware, USB Human Interface Device* shortly after. This message indicates that the device is ready to be used. The USB DAQ Platform uses the Human Interface Device drivers that are part of the Microsoft® Windows® operating system.

In some cases, the Windows **Add Hardware Wizard** pops up. If this prompt occurs, allow the system device manager to install the Human Interface Device drivers by clicking **Yes** when requested to install the drivers.

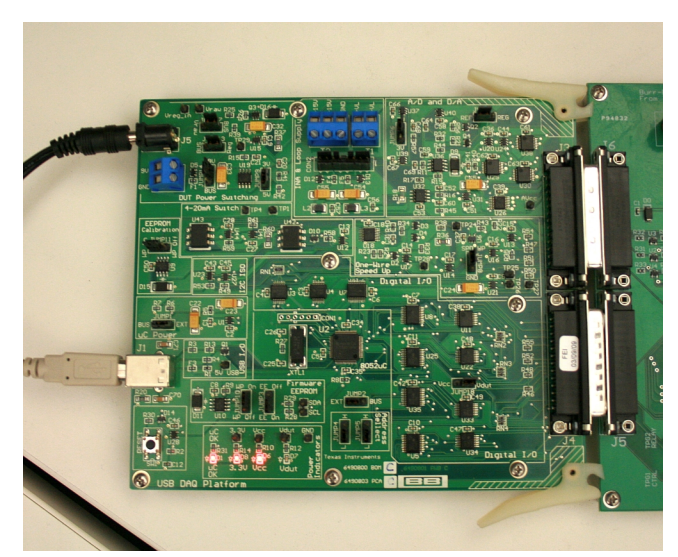

Figure 10. Connecting the USB Cable to the USB DAQ Platform

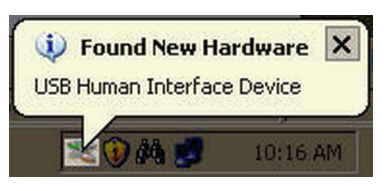

Figure 11. Found New Hardware Pop-up Message

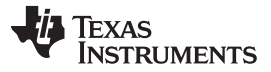

# 3.4 Connecting Loop Power Supply to the XTR108EVM-USB Interface Board

Connect a dc lab power supply to J4 on the Interface Board as shown in Figure 12. When operating in current-output mode, the loop-supply input voltage range is 12 V to 24 V. In general, you must consider the power dissipated in the external transistor and the operating temperature of the transistor in order to determine the maximum loop voltage and current. This calculation is determined in the <u>XTR108 data</u> sheet. When operating in voltage-output mode, the loop-supply input voltage range is (3.0 V to 5.5 V) +  $V_{D1}$ .

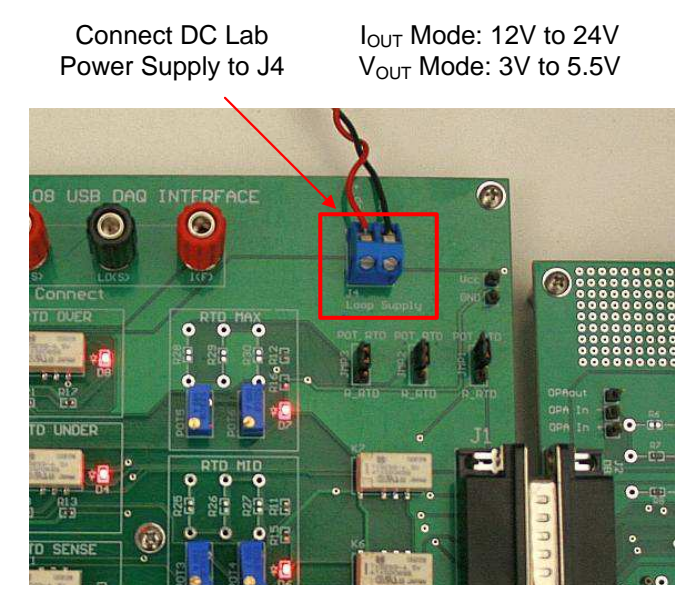

Figure 12. Connecting a Loop Power Supply to the XTR108EVM-USB Interface Board

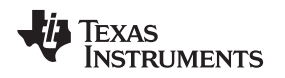

# 3.5 Connecting Outputs to a Digital Multimeter (DMM)

The XTR108EVM-USB contains circuitry that routes the current output, voltage output, and RTD emulator signals to the multimeter connect terminals on the XTR108EVM-USB Interface Board. Any standard lab multimeter that supports dc voltage, dc current, and four-wire resistance measurements is compatible with the XTR108EVM-USB. This EVM is designed and tested with the Agilent 34401A multimeter.

To properly connect the XTR108EVM-USB Interface Board to the 34401A multimeter, follow the instructions given in Figure 13. Use the same connections for any other compatible multimeter.

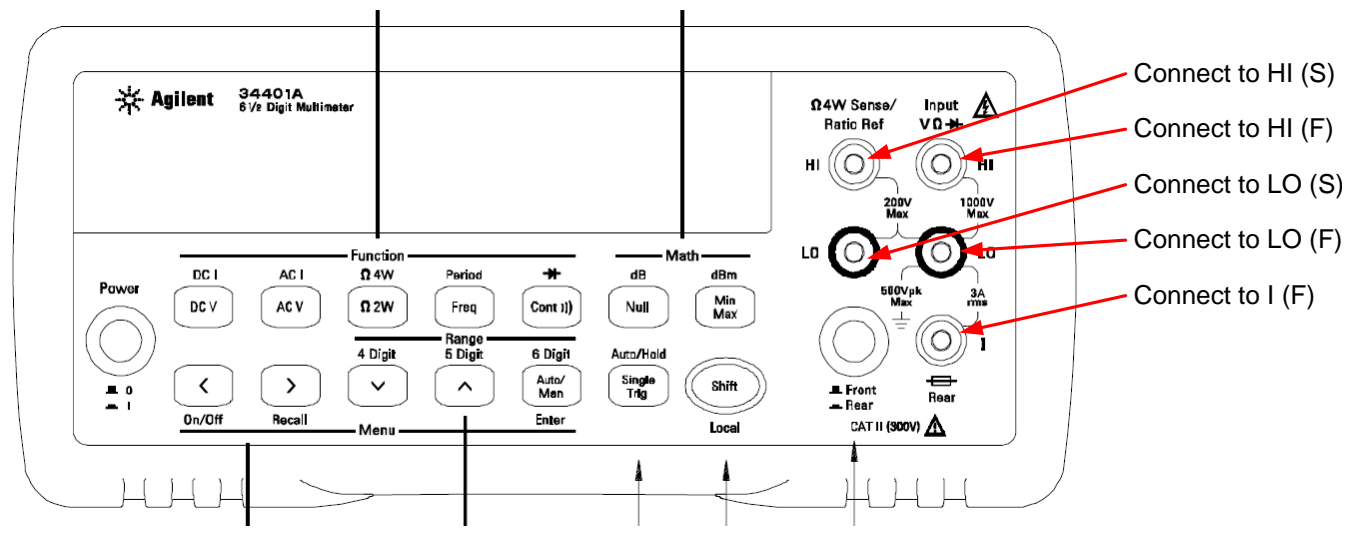

Figure 13. 34401A Multimeter Connections

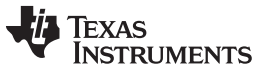

#### Hardware Setup

# 3.6 USB DAQ Platform Default Jumper Settings

Figure 14 shows the default USB DAQ Platform jumper configuration. In general, these jumpers should not be changed. For more information about the function of these jumpers, refer to the <u>USB DAQ Platform</u> <u>User's Guide</u>.

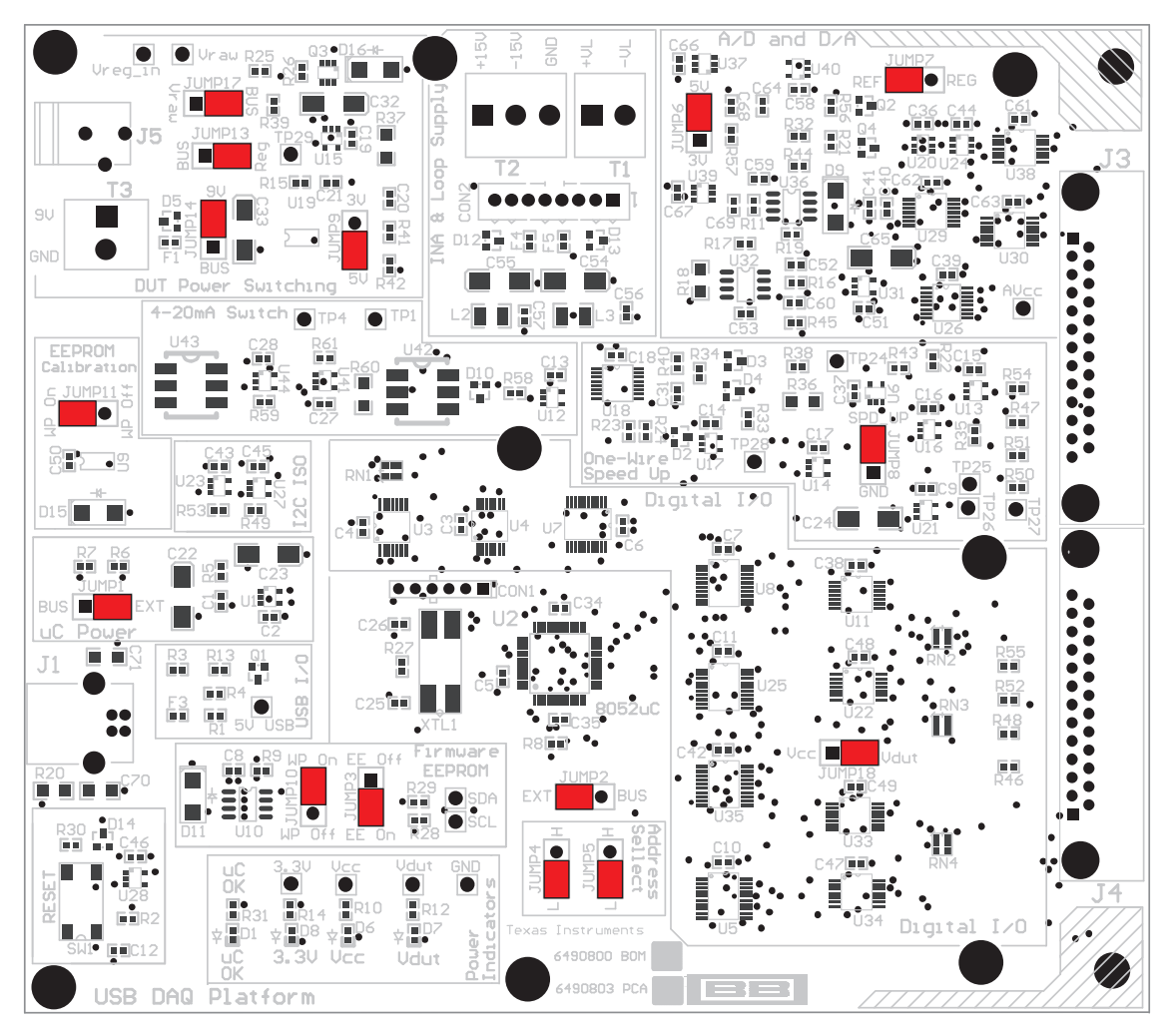

Figure 14. USB DAQ Platform Default Jumper Settings

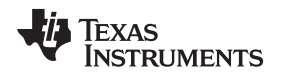

# 3.7 XTR108EVM-USB Interface Board Default Jumper Settings

Figure 15 shows the default XTR108EVM-USB Interface Board jumper configuration. Table 18 summarizes the default jumper configuration. For more information about the jumpers on the Interface Board, see Table 12.

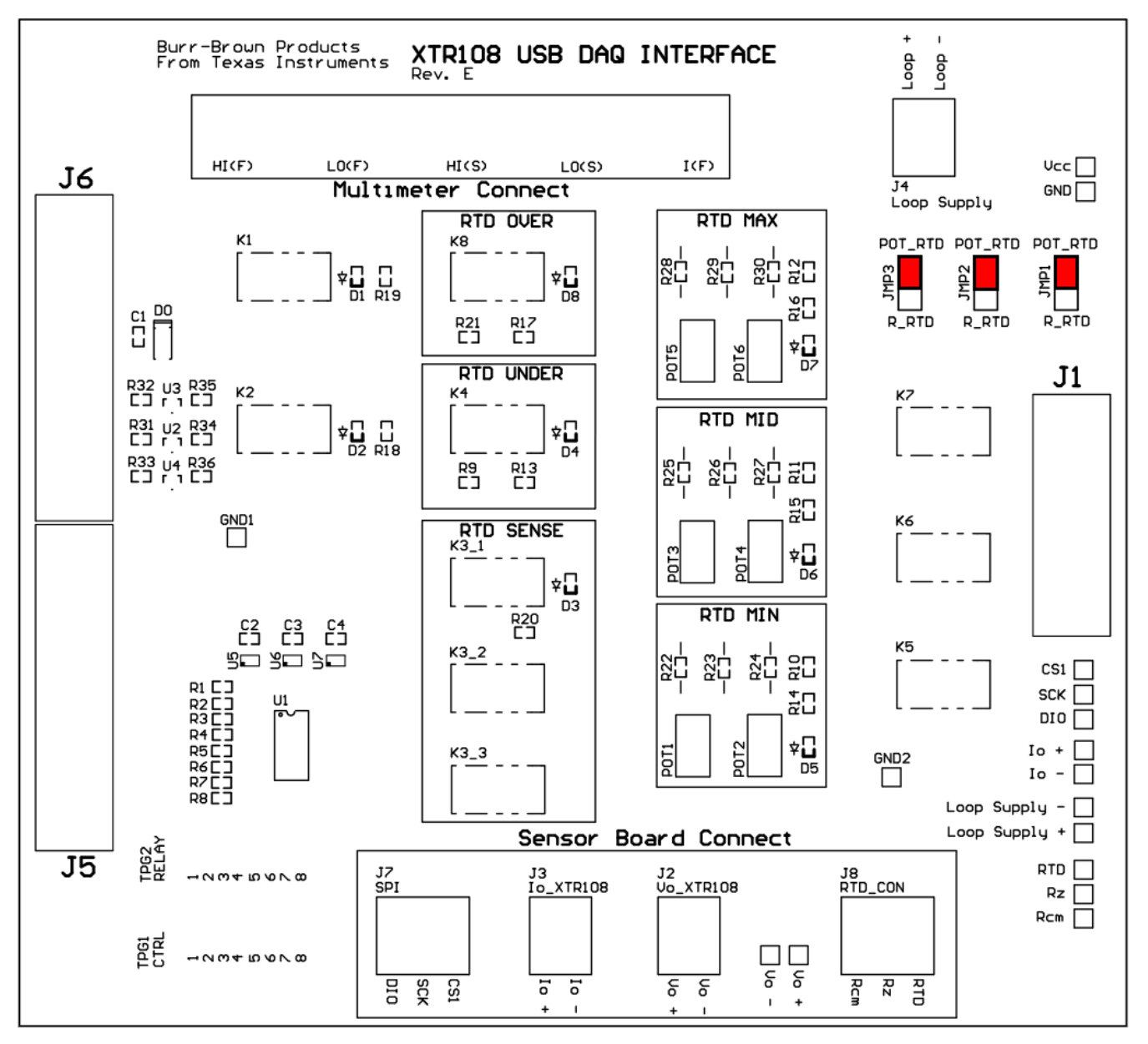

Figure 15. XTR108EVM-USB Interface Board Default Jumper Settings

| Jumper | Position | Description                                              |  |
|--------|----------|----------------------------------------------------------|--|
| JMP1   | POT_RTD  | Use POT1, POT2 for the RTD emulator minimum-scale output |  |
| JMP2   | POT_RTD  | Use POT3, POT4 for the RTD emulator mid-scale output     |  |
| JMP3   | POT_RTD  | Use POT5, POT6 for the RTD emulator maximum-scale output |  |

### Table 18. XTR108EVM-USB Interface Board Default Jumper Settings

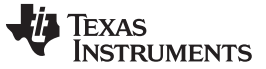

Hardware Setup

#### www.ti.com

# 3.8 XTR108EVM-USB Sensor Board Default Jumper Settings

Figure 16 shows the default XTR108EVM-USB Sensor Board jumper configuration. Table 19 summarizes the default jumper configuration. For more information about the jumpers on the Sensor Board, see Table 17.

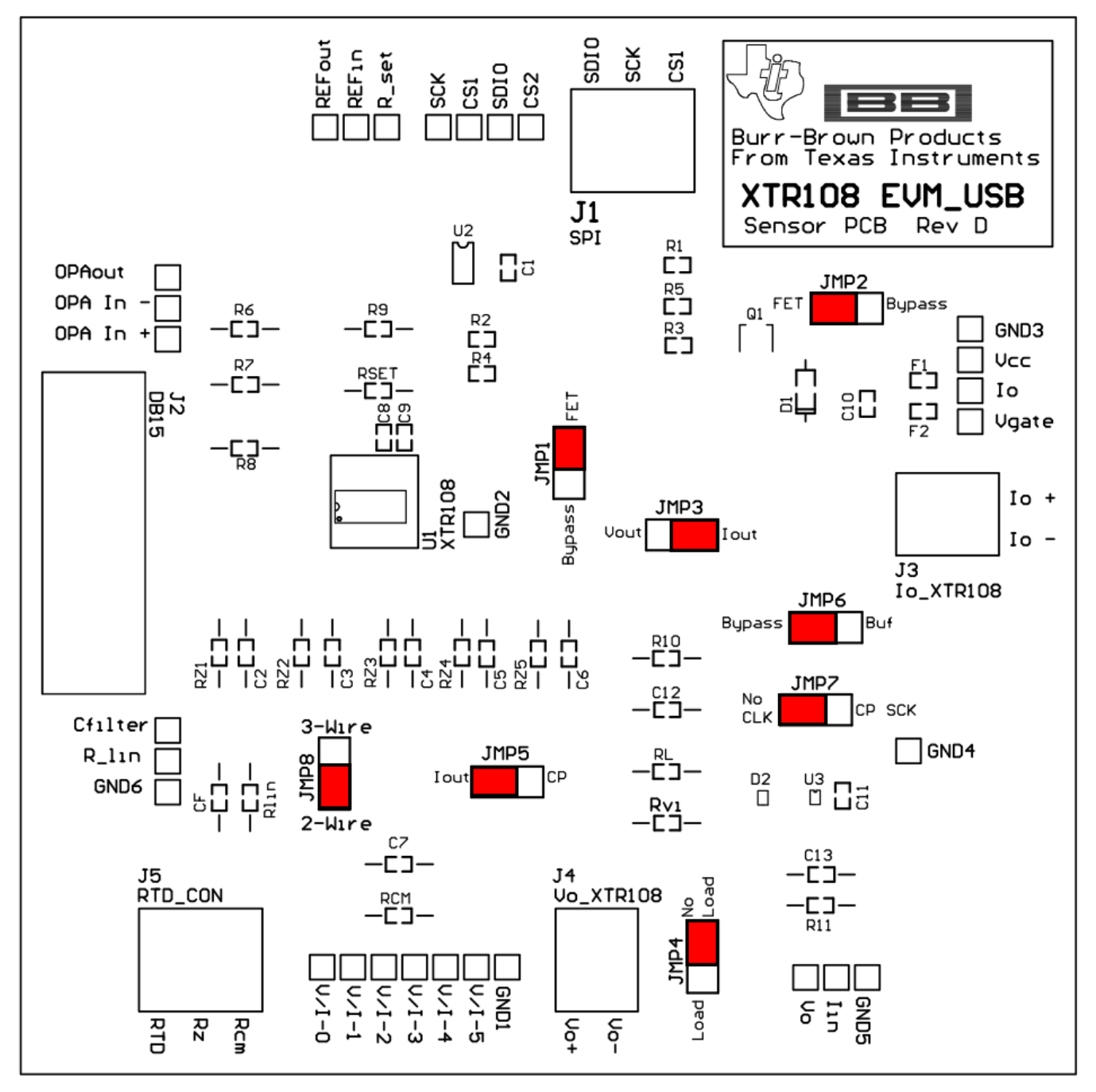

Figure 16. XTR108EVM-USB Sensor Board Default Jumper Settings

| Table 19. XTT TOOL VM-OOD GENSOL Board Belaut bumper Gettings |          |                                        |  |  |  |  |
|---------------------------------------------------------------|----------|----------------------------------------|--|--|--|--|
| Jumper                                                        | Position | Description                            |  |  |  |  |
| JMP1                                                          | FET      | Enable FET sub regulator               |  |  |  |  |
| JMP2                                                          | FET      | Enable FET sub regulator               |  |  |  |  |
| JMP3                                                          | IOUT     | Current-output mode                    |  |  |  |  |
| JMP4                                                          | NO LOAD  | Load resistor disconnected             |  |  |  |  |
| JMP5                                                          | IOUT     | Current-output mode                    |  |  |  |  |
| JMP6                                                          | BYPASS   | Bypass SPI clock buffer on charge pump |  |  |  |  |
| JMP7                                                          | NO CLK   | Disable charge pump                    |  |  |  |  |
| JMP8                                                          | 2-WIRE   | Select two-wire RTD                    |  |  |  |  |

# Table 19. XTR108EVM-USB Sensor Board Default Jumper Settings

# 4 Software Setup

This section describes how to install the XTR108EVM-USB software.

# 4.1 Operating Systems for XTR108EVM-USB Software

The XTR108EVM-USB software is tested on the Microsoft Windows XP operating system (OS) with United States and European regional settings. The software should also function on other Windows operating systems. Please report any OS compatibility issues to the <u>Precision Amplifiers E2E forum</u>.

# 4.2 XTR108EVM-USB Software Installation

Follow these steps to install the XTR108EVM-USB software:

- Software can be downloaded from the <u>XTR108EVM-USB product folder</u>, or from the disk included with the XTR108EVM-USB that includes a folder called *Install\_software/*.
- 2. Find the file called setup.exe. Double-click the file to start the installation process.
- 3. Follow the on-screen prompts to install the software.
- 4. To remove the application, use the Windows Add/Remove Software control panel utility.

# 4.3 Starting the XTR108EVM-USB Software

The XTR108EVM-USB software can be started through the Windows **Start** menu. Click **Start**  $\rightarrow$  **All Programs**  $\rightarrow$  **XTR108EVM-USB**  $\rightarrow$  **XTR108EVM-USB** to start the program, as shown in Figure 17.

| KD Tipe TI             | m Powertoys for Windows XP      | •                                                |
|------------------------|---------------------------------|--------------------------------------------------|
|                        | m PrimoPDF                      | •                                                |
| Character Map          | im QuickTime                    | •                                                |
| (DADS)                 | 🛅 Startup                       | •                                                |
| PADS Logic             | im Symantec Endpoint Protection | n 🕨                                              |
|                        | 🛅 Tina 7                        | •                                                |
| Microsoft Office Visio | 🛅 Tina 9 - TI                   | •                                                |
| PADS PADS Layout       | i WebEx                         | •                                                |
|                        | indows PowerShell 1.0           | •                                                |
| Project Shell          | im WinISD Pro                   | •                                                |
|                        | 🛅 XMetaL                        | •                                                |
| All Programs >         | 🖬 XTR108EVM-USB                 | ► 💀 XTR108EVM-USB                                |
|                        | 🖉 Log Off [ 0] Sh               | Shut Down a file                                 |
| 🦺 start 🚽 😼 🖸          | 🕑 🧿 🚺 *E2E/Other Apps           | os - Mi 🔰 💿 DocZone.com (US) 📄 🔞 XMetaL Author - |

Figure 17. Starting the XTR108EVM-USB Software

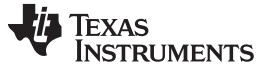

## 5 Software Overview

Once the XTR108EVM-USB starts up, several SPI communications take place to initialize the Interface Board and read the XTR108 register values. Refer to Figure 18 for a screen shot of how the software should appear if the EVM is functioning properly. The actual values of the fields inside the XTR108 block diagram (such as PGA gain or  $I_{LIN}$  DAC Linearization) may vary.

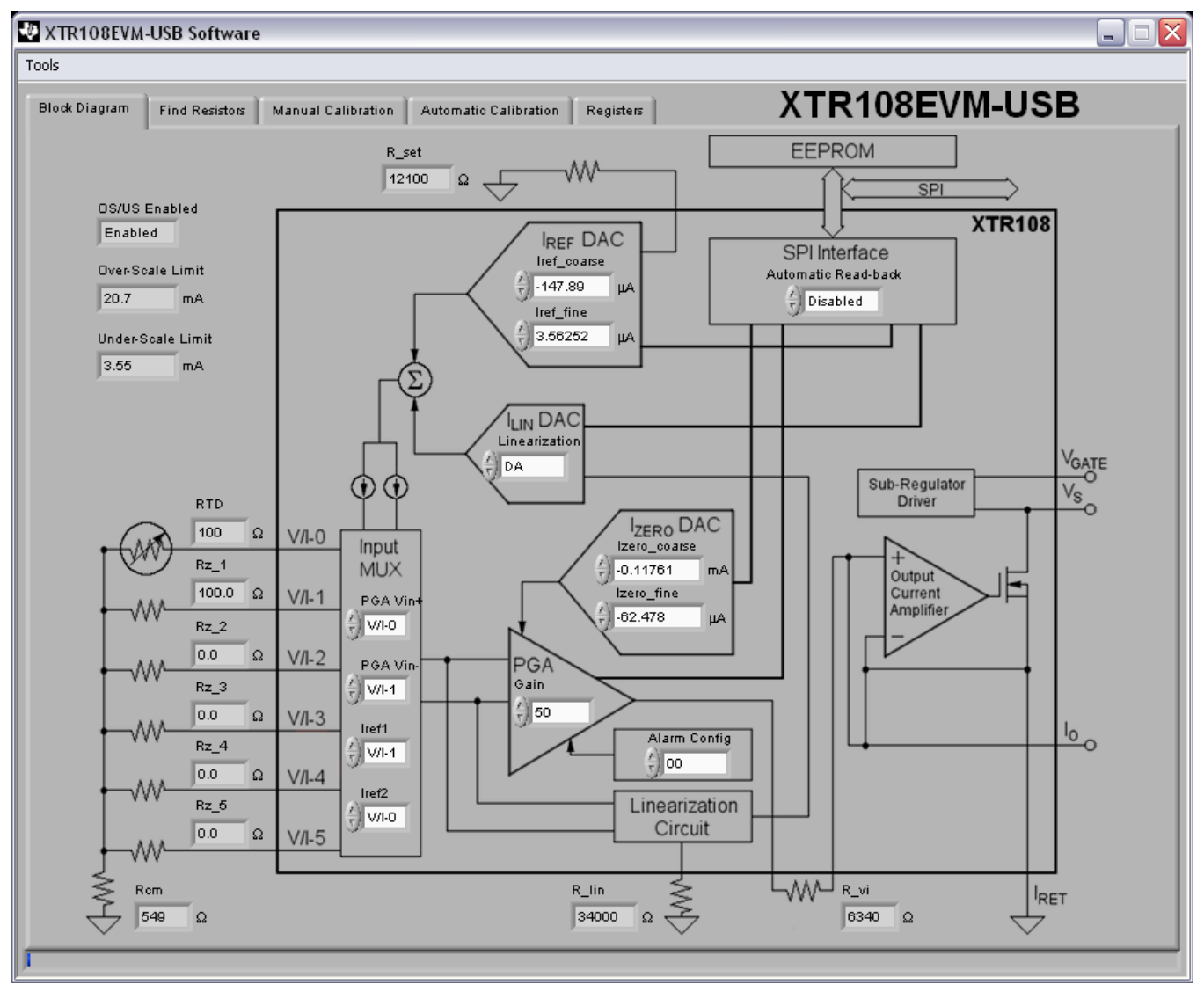

Figure 18. XTR108EVM-USB Software Start-up, Block Diagram Tab

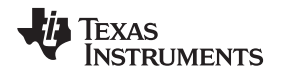

If there is an error in the communication between the PC and the USB-DAQ, an error message pops up as shown in Figure 19. In this case, it is recommended to close the EVM software, disconnect the power and USB cables from the USB-DAQ, and wait a few moments. Next reconnect the power cable, then reconnect the USB cable. After a few moments, start the XTR108EVM-USB software again.

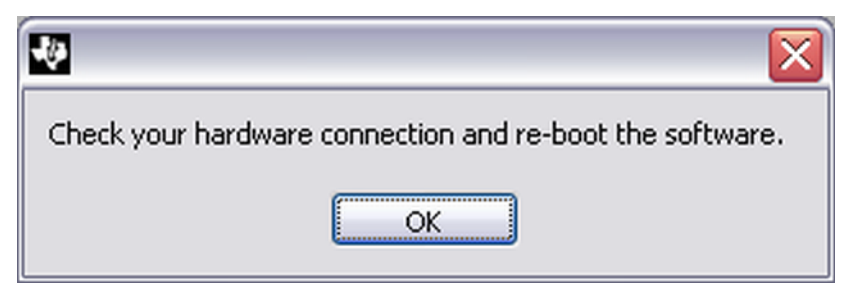

Figure 19. USB Communication Error

# 5.1 Block Diagram Tab

The **Block Diagram** tab shown in Figure 18 is loaded by default during the XTR108EVM-USB software start-up. This tab primarily serves to display the XTR108 register values in a way that is easy to interpret because nearly every register hexadecimal value is converted to the real-world setting that the register represents. Other indicators display the supporting circuitry values for the current configuration. The remainder of this section provides an in-depth explanation of the function of each group of controls and indicators in the **Block Diagram** tab. All fields located internal to the XTR108 are controls that can be manipulated by the user, but it is recommended that only advanced users make changes to the controls in the **Block Diagram** tab.

For more information about any of the circuitry mentioned in the *Block Diagram Tab* section, see the *Theory of Operation* section in the XTR108 data sheet.

# 5.1.1 Input MUX

The Input MUX section of the block diagram shows the connections for the RTD sensor, zero-scale resistors ( $R_{Z1}$  through  $R_{Z5}$ ), and common-mode resistor ( $R_{CM}$ ). This section also displays the XTR108 input multiplexer settings. The multiplexer controls which input channels are connected to the excitation current sources and the input PGA. The default setting for the multiplexer is to connect the excitation current source ( $I_{REF2}$ ) and PGA input ( $V_{IN+}$ ) to input channel V/I-0 (RTD channel) and to connect the excitation current source ( $I_{REF1}$ ) and PGA input ( $V_{IN+}$ ) to input channel V/I-1.

## 5.1.2 PGA

The differential input voltage created by the current sources  $I_{REF1}$  and  $I_{REF2}$  flowing through the RTD and  $R_z$  resistances is applied to the input pins of a programmable-gain instrumentation amplifier (PGA). The PGA has seven voltage-gain settings in binary steps from 6.25 V/V to 400 V/V. The input common-mode range of the PGA is 0.2 V to 3.5 V above the  $I_{RET}$  potential.

For common applications that require a 4-mA to 20-mA transmission, the PGA output voltage range should be set to  $V_{ZERO} = 0.5$  V and  $V_{FS} = 2.5$  V. Connecting an external voltage-to-current resistor ( $R_{VI} = 6.34 \text{ k}\Omega$ ) between pin 9 ( $V_0$ ) and pin 10 ( $I_{IN}$ ) converts this voltage to a current that passes to the 50-A/A fixed-gain output current amplifier which produces a 4-mA to 20-mA output. In this mode, the PGA voltage gain converts to an overall transconductance in the range of 50 mA/V to 3200 mA/V (approximately). Table 20 shows the gain to transconductance relationship. For voltage-output applications, the PGA can be set for rail-to-rail output (for example,  $V_{ZERO} = 0.5$  V and  $V_{FS} = 4.5$  V). The PGA section of the block diagram shows the PGA voltage gain setting in V/V.

| Table 20. PGA Gain, Loc | p Transconductance, and Inj | put Full-Scale Differential Voltage |
|-------------------------|-----------------------------|-------------------------------------|
|-------------------------|-----------------------------|-------------------------------------|

| Voltage Gain<br>(V/V) | Output Transconductance<br>(mA/V) | Full-Scale Differential V <sub>IN</sub><br>(mV) |
|-----------------------|-----------------------------------|-------------------------------------------------|
| 6.25                  | 49                                | 320                                             |
| 12.5                  | 99                                | 160                                             |
| 25                    | 197                               | 80                                              |
| 50                    | 394                               | 40                                              |
| 100                   | 789                               | 20                                              |
| 200                   | 1577                              | 10                                              |
| 400                   | 3155                              | 5                                               |

# 5.1.3 I\_ZERO DAC

The zero-output level of the XTR108 input PGA is controlled by two DACs (coarse and fine). These digitalto-analog converters (DACs) compensate for the initial offset at the PGA input as a result of sensor and resistor mismatches as well as sensor non-idealities. Both the coarse and fine DAC are bidirectional (positive or negative) and allow the output level to be set above or below a preset pedestal. The equations that define the output of these DACs are given in Table 21. Note that the external resistor  $R_{VI}$  (voltage-tocurrent conversion resistor) is used to convert the DAC reference voltage ( $V_{REF}$ ) into a current. The I<sub>ZERO</sub> DAC section of the block diagram shows the value of the coarse and fine zero-scale output DACs.

| DAC Output | Voltage Referred to V <sub>o</sub> Pin<br>with Respect to I <sub>RET</sub> | Current Referred to I <sub>out</sub> Pin                                         |
|------------|----------------------------------------------------------------------------|----------------------------------------------------------------------------------|
| Overall    | $V_{ZERO} = V_{Z_PROGRAM} + V_{Z_COARSE} + V_{Z_FINE}$                     | $I_{ZERO} = I_{OUT\_MIN} - \frac{50^*A_{PGA}*I_{REF}*(RTD_{MIN} - R_Z)}{R_{VI}}$ |
| Program    | $V_{Z\_PROGRAM} = \frac{3.5 \bullet V_{REF}}{8}$                           | $I_{Z\_PROGRAM} = \frac{175 \cdot V_{REF}}{8 \cdot R_{VI}}$                      |
| Coarse DAC | $V_{Z\_COARSE} = \frac{V_{REF}}{80} \cdot \frac{N_{13}}{4}$                | $I_{Z\_COARSE} = \frac{5 \cdot V_{REF}}{8 \cdot R_{VI}} \cdot \frac{N_{13}}{4}$  |
| Fine DAC   | $V_{Z\_FINE} = \frac{V_{REF}}{80} \cdot \frac{N_{12}}{64}$                 | $I_{Z\_FINE} = \frac{5 \cdot V_{REF}}{8 \cdot R_{VI}} \cdot \frac{N_{12}}{64}$   |

### Table 21. Equations for Calculating Zero Output<sup>(1)</sup>

 $^{(1)}$  N<sub>13</sub> and N<sub>12</sub> are the decimal values of registers 13 and 12, respectively.

## 5.1.4 I\_REF DAC

The XTR108 contains two matched, adjustable, reference current sources for sensor excitation. Each current source is controlled by a coarse DAC and fine DAC that together adjust the overall output. The equations that define the output of these current sources are given in Table 22. Note that the external resistor ( $R_{SET}$ ) is used to convert the DAC reference voltage ( $V_{REF}$ ) into the reference current. The I<sub>REF</sub> DAC section of the block diagram shows the values of the coarse and fine excitation current DACs and the value of  $R_{SET}$  (current set resistor).

| Current Source Output | Reference Current                                                                       |
|-----------------------|-----------------------------------------------------------------------------------------|
| Overall               | IREF1.2 = IREF_PROGRAM + IREF_COARSE + IREF_FINE                                        |
| Program               | $I_{\text{REF}-\text{PROGRAM}} = \frac{5 \cdot V_{\text{REF}}}{R_{\text{SET}}}$         |
| Coarse DAC            | $I_{\text{REF_COARSE}} = \frac{V_{\text{REF}}}{R_{\text{SET}}} \cdot \frac{N_{11}}{64}$ |
| Fine DAC              | $I_{\text{REF_FINE}} = \frac{V_{\text{REF}}}{R_{\text{SET}}} \cdot \frac{N_{10}}{1024}$ |

| Table 22 | . Equations | for | Calculating |  | Current <sup>(1)</sup> |
|----------|-------------|-----|-------------|--|------------------------|
|----------|-------------|-----|-------------|--|------------------------|

 $^{(1)}$  N<sub>11</sub> and N<sub>10</sub> are the decimal values of registers 11 and 10, respectively.

# 5.1.5 I\_LIN DAC

The XTR108 incorporates circuitry for correcting second-order RTD sensor nonlinearity by up to a 40:1 ratio. To achieve this, a current is added to the sensor excitation current ( $I_{REF}$ ) that is proportional to the voltage at the PGA input. The current is scaled by the linearization DAC ( $I_{LIN}$ ) that uses the external resistor ( $R_{LIN}$ ) to convert voltage into current. The  $I_{LIN}$  DAC section of the block diagram shows the hexadecimal value of the linearization register (register 14). The recommended value for the external resistor  $R_{LIN}$  is also shown at the bottom of the block diagram.

# 5.1.6 Overscale/Underscale

The XTR108 incorporates circuitry to set adjustable limits at the output in cases when the sensor signal goes above or below the specified range. The circuit is designed for compliance with the NAMUR NE43 recommendation for sensor interfaces. There are 16 levels for overscale output adjustment and eight levels for underscale output adjustment. The limit levels are listed in Table 23 and Table 24, including the settings of bits in the over- and underscale register (register 5) that are required for each step. Because of the large step sizes, units that use this feature should be checked if the value is critical. Note that the underscale limit circuit overrides the  $I_{ZERO}$  DAC level if it is set lower and if there is not enough sensor offset at the PGA input.

It may be necessary to disable limiting if the XTR108 is used in applications other than a 4-mA to 20-mA transmitter (such as voltage-output mode) where the PGA output is between 0.5 V and 4.5 V. The overscale and underscale section of the block diagram shows whether overscale and underscale limiting is enabled or disabled as well as the current overscale and underscale output levels. These indicators are set by the values read from the XTR108 registers and EEPROM, not by the values selected in the *Find Resistors* tab in the EVM software.

Software Overview

Table 23. Overscale Threshold

| OS3 | OS2 | OS1 | OS0 | V <sub>o</sub> Overscale<br>Threshold | l <sub>o</sub> Overscale<br>Threshold<br>R <sub>vi</sub> = 6.34 kΩ |
|-----|-----|-----|-----|---------------------------------------|--------------------------------------------------------------------|
| 0   | 0   | 0   | 0   | 2.625 V                               | 20.7 mA                                                            |
| 0   | 0   | 0   | 1   | 2.6875 V                              | 21.2 mA                                                            |
| 0   | 0   | 1   | 0   | 2.75 V                                | 21.7 mA                                                            |
| 0   | 0   | 1   | 1   | 2.8125 V                              | 22.2 mA                                                            |
| 0   | 1   | 0   | 0   | 2.875 V                               | 22.7 mA                                                            |
| 0   | 1   | 0   | 1   | 2.9375 V                              | 23.2 mA                                                            |
| 0   | 1   | 1   | 0   | 3.0 V                                 | 23.7 mA                                                            |
| 0   | 1   | 1   | 1   | 3.0625 V                              | 24.2 mA                                                            |
| 1   | 0   | 0   | 0   | 3.125 V                               | 24.6 mA                                                            |
| 1   | 0   | 0   | 1   | 3.1875 V                              | 25.1 mA                                                            |
| 1   | 0   | 1   | 0   | 3.25 V                                | 25.6 mA                                                            |
| 1   | 0   | 1   | 1   | 3.3125 V                              | 26.1 mA                                                            |
| 1   | 1   | 0   | 0   | 3.375 V                               | 26.6 mA                                                            |
| 1   | 1   | 0   | 1   | 3.4375 V                              | 27.1 mA                                                            |
| 1   | 1   | 1   | 0   | 3.5 V                                 | 27.6 mA                                                            |
| 1   | 1   | 1   | 1   | 3.5625 V                              | 28.1 mA                                                            |

# Table 24. Underscale Threshold

| US2 | US1 | US0 | V <sub>o</sub> Underscale<br>Threshold | l <sub>o</sub> Underscale<br>Threshold<br>R <sub>vι</sub> = 6.34 kΩ |
|-----|-----|-----|----------------------------------------|---------------------------------------------------------------------|
| 0   | 0   | 0   | 450 mV                                 | 3.55 mA                                                             |
| 0   | 0   | 1   | 425 mV                                 | 3.35 mA                                                             |
| 0   | 1   | 0   | 400 mV                                 | 3.15 mA                                                             |
| 0   | 1   | 1   | 375 mV                                 | 2.96 mA                                                             |
| 1   | 0   | 0   | 350 mV                                 | 2.76 mA                                                             |
| 1   | 0   | 1   | 325 mV                                 | 2.56 mA                                                             |
| 1   | 1   | 0   | 300 mV                                 | 2.37 mA                                                             |
| 1   | 1   | 1   | 275 mV                                 | 2.17 mA                                                             |

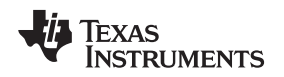

# 5.1.7 SPI Interface

In normal operation, the XTR108 reads data from an external EEPROM to retrieve calibrated register settings. This operation is accomplished by a read-back controller on the XTR108. The read-back controller defaults to being active when the XTR108 is powered on and is continuously active unless disabled. In other words, it starts a new read operation as soon as the previous operation is completed. A control bit (RBD) in Control Register 2 (register 4) is provided to allow the XTR108 to read the EEPROM once and then stop.

When calibrating the XTR108EVM-USB, it is required that the automatic EEPROM read-back be disabled, so that new values written to the XTR108 registers during the calibration procedure are not immediately overwritten. The calibration functions built into the XTR108EVM-USB software also write new register values to the EEPROM so that post-calibrated values are automatically loaded at power-up. The SPI Interface section of the block diagram shows whether the automatic EEPROM read-back is enabled or disabled.

# 5.1.8 Alarm Config

The XTR108 Alarm Configuration register (register 7) determines whether the XTR108 goes overscale or underscale for various detected fault conditions at the PGA input. Table 25 defines the behavior of these settings. If a bit corresponding to the particular error is set to '1', the output goes overscale when the error occurs. If a bit corresponding to the particular error is set to '0', the output goes underscale when the error occurs. The Alarm Config section of the block diagram shows the hexadecimal value of the Alarm Configuration register.

| BIT              | AC7  | AC6  | AC5 | AC4  | AC3 | AC2  | AC1 | AC0  |
|------------------|------|------|-----|------|-----|------|-----|------|
| V <sub>INN</sub> | High | Low  | Low | High | N   | N    | Low | High |
| VINP             | Low  | High | Low | High | Low | High | N   | N    |

# Table 25. Alarm Configuration Register<sup>(1)</sup>

<sup>(1)</sup> A high reading indicates that the input exceeds the positive common-mode range; a low reading indicates that the input exceeds the negative common-mode range; and N indicates that the input is within the common-mode range.

# 5.2 Find Resistors Tab

The *Find Resistors* tab in the XTR108EVM-USB software allows the user to enter the desired XTR108 operating conditions. Based on the user input, the software calculates the appropriate values for the supporting circuitry and performs error-checking to determine if the desired conditions exceed system capabilities. This tab also allows the user to save a custom configuration as a model file that is used as the basis for calibration.

Figure 20 shows the *Find Resistors* tab with default values. The following sections explain the use of each section of the tab.

| Diagram Find Resistors        | Manual Calibration Auton | natic Calibration                            | Registers                      |                       | XIR108EVM-            | USB                |
|-------------------------------|--------------------------|----------------------------------------------|--------------------------------|-----------------------|-----------------------|--------------------|
|                               | St                       | ep 1: Enter                                  | Operating C                    | onditions             |                       |                    |
| Mode                          | Channel Enable           | Temper<br>Minimum                            | ature<br>Maximum               | RTD Type<br>0°C Value | CVD Coefficier<br>A B | nts<br>C           |
| Output Span                   | Ch.1 Enabled             | 0 •C                                         | 300 °C                         | 100 Ω                 | 0.0039083 -5.775E-7   | -4.183E-12         |
| Minimum Maximum<br>4 mA 20 mA | Ch.2 Disabled            | 0 °C                                         | 300 °C                         | 100 Ω                 | 0.0039083 -5.775E-7   | -4.183E-12         |
| Overscale/Underscale          | Ch.3 Disabled            | 0 °C                                         | 300 °C                         | 100 Ω                 | 0.0039083 -5.775E-7   | -4.183E-12         |
| OS/US Limiting                | Ch.4 Disabled            | 0 °C                                         | 300 °C                         | 100 Ω                 | 0.0039083 -5.775E-7   | -4.183E-12         |
| Overscale Output              | Ch.5 Disabled            | 0 °C                                         | 300 °C                         | 100 Ω                 | 0.0039083 -5.775E-7   | -4.183E-12         |
| Underscale Output             |                          |                                              |                                |                       | Reset CVD Coeffic     | ients              |
| ep 2: Calculate Resist        | or Values S              | Step 3: Insta                                | all These Re                   | sistors               | Step 4: Save/Loa      | d Model File       |
| Calculate<br>Resistors        |                          | Primary<br>Rset<br>12100 \$<br>Rlin<br>34000 | Rz1<br>Ω 100 Ω<br>Rz2<br>0 0 0 | Rz4<br>Ω<br>Rz5       | Save<br>Model File    | Load<br>Model File |
|                               |                          | Rom 549                                      | Rz3<br>Ω 0 Ω                   | 1 12                  |                       |                    |

Figure 20. XTR108EVM-USB Software, Find Resistors Tab

#### 5.2.1 Step 1: Enter Operating Conditions

This area of the *Find Resistors* tab allows the user to input system operating conditions, including the global system conditions as well as individual conditions for each channel. Global conditions consist of current- or voltage-output mode, output span, and overscale and underscale limiting. Channel-specific conditions include channel enable or disable, temperature span, RTD type, and Callendar-van Dusen (CVD) coefficients.

#### 5.2.1.1 Mode

This control allows the user to select current-output mode or voltage-output mode. Ensure that the proper power-supply voltage is applied for each mode (see the Connecting Loop Power Supply to the XTR108EVM-USB Interface Board section) and that the correct Sensor Board jumper settings are used (see Table 17).

#### 5.2.1.2 **Output Span**

This control allows the user to set the desired XTR108 output span. The most common output span settings are 4 mA to 20 mA for current-output mode and 0.5 V to 4.5 V for voltage-output mode. These controls automatically update the units (mA or V) to reflect the status of the Mode control.

#### **Overscale and Underscale** 5.2.1.3

This control allows the user to enable or disable overscale and underscale limiting as well as set the overscale and underscale output levels. The current and voltage levels available in the overscale and underscale output controls correspond to the values listed in Table 23 and Table 24. These controls automatically update the units (mA or V) to reflect the status of the Mode control.

#### 5.2.1.4 **Channel Enable**

The XTR108 supports up to five input channel configurations, allowing the same board design to be used for multiple input conditions. Only one channel can be calibrated at a time. The Channel Enable control allows the user to enable or disable the five input channels, as required by their application.

#### 5.2.1.5 Temperature

This control allows the user to input the minimum and maximum RTD temperature of each input channel in °C. The lowest possible minimum temperature is -200°C and the highest possible maximum temperature is +850°C and matches the operating temperature ranges of most commercially-available RTDs.

#### 5.2.1.6 RTD Type

The XTR108 is primarily designed to interface to PT100- and PT1000-type RTDs. PT100 RTDs have a resistance of 100  $\Omega$  at 0°C; PT1000 RTDs have a resistance of 1000  $\Omega$  (1 k $\Omega$ ) at 0°C. The RTD Type control allows the user to specify what type of RTD is used at each input channel.

#### 5.2.1.7 **CVD** Coefficients

The resistance of an RTD across its temperature range is defined by a set of polynomial equations, as shown in Table 26. A, B, and C are known as Callendar-van Dusen (CVD) coefficients. The industrystandard values for A, B, and C are loaded into the XTR108EVM-USB software by default, but custom values for each channel can be entered in the CVD Coefficients control. The Reset CVD Coefficients button restores the default values when clicked.

| lf −200°C < T < 0°C                                                                                                 | lf T > 0℃                                   |  |  |  |  |
|----------------------------------------------------------------------------------------------------|---------------------------------------------|--|--|--|--|
| $R_{t} = R_{0} [1 + A \times T + B \times T^{2} + C \times T^{3}(T - 100^{\circ}C)]$                                | $R_t = R_0 [1 + A \times T + B \times T^2]$ |  |  |  |  |
| A = 3 9083E-3 B = -5 775E-7 C = -4 183E-12 R = RTD value at 0°C (typically 100 O or 1 kO) and T = temperature in °C |                                             |  |  |  |  |

# Table 26. Standard RTD Equations<sup>(1)</sup>

= RTD value at 0°C (typically 100  $\Omega$  or 1 k $\Omega$ ), and T = temperature in °C. A = 3.9083E-3, B-5.775E-7, C 4.183E-12, R<sub>0</sub>

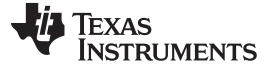

## 5.2.2 Step 2: Calculate Resistor Values

When the **Calculate Resistors** button is clicked, the XTR108EVM-USB software uses the operating conditions entered in Step 1: Enter Operating Commands to calculate the best values for  $R_{SET}$ ,  $R_{LIN}$ ,  $R_{CM}$ , and  $R_z$  (for each enabled channel).

The  $R_{SET}$  value is critical to proper XTR108 operation (see the *I\_REF DAC* section). If the software cannot find a suitable  $R_{SET}$  value, an error message is displayed as shown in Figure 21. This error is typically caused by narrow or conflicting temperature ranges on multiple channels. If you encounter this error, widen your temperature ranges slightly and click the *Calculate Resistors* button again.

| Rset Error                                                                          |  |
|-------------------------------------------------------------------------------------|--|
| Cannot find a suitable value for Rset!<br>Please check your settings and try again. |  |
| ОК                                                                                  |  |

Figure 21. R<sub>SET</sub> Error

The XTR108EVM-USB software also performs a linearity check as part of the *Calculate Resistors* functionality. If the software predicts that a post-calibrated error less than 0.1% of full-scale is not possible, a warning message is displayed as shown in Figure 22. This error is typically caused by very wide temperature ranges on multiple channels. If you encounter this warning, narrow your temperature ranges slightly and click the *Calculate Resistors* button again.

| 🕶 Linearity Warning                                                                                                    | X |
|----------------------------------------------------------------------------------------------------|---|
| Calibrated accuracy of < 0.1% may not be possible!<br>This is likely caused by wide temperature ranges.<br>Please check your settings and try again. |   |
| ОК                                                                                                    |   |

Figure 22. Linearity Warning

# 5.2.3 Step 3: Install These Resistors

This area of the *Find Resistors* tab displays the calculated resistor values for  $R_{SET}$ ,  $R_{LIN}$ ,  $R_{CM}$ , and  $R_{Z}$  (for each enabled channel). Install these resistors on the XTR108EVM-USB Sensor Board, either by soldering surface-mount resistors or installing through-hole resistors in the pin sockets. The  $R_{Z}$  indicator for disabled channels is grayed out.

# 5.2.4 Step 4: Save or Load Model File

The XTR108EVM-USB software allows the user to save operating conditions and sensor board resistor values to a model file to facilitate calibration. Click the **Save Model File** button to open the *Save Model File* dialog box, as shown in Figure 23. Enter a descriptive file name that contains the output span and some basic configuration information, such as *4-20mA, CH1 0-300C* in the image below. This naming allows for easy differentiation between model files when loading a file for calibration. The default save location for model files is in the *Model\_files* folder within the XTR108EVM-USB install directory (typically at C:\Program Files\XTR108EVM-USB\).

| Save Model File        | e                                                          |                         |   |     |        | ? 🔀    |
|------------------------|------------------------------------------------------------|-------------------------|---|-----|--------|--------|
| Save in:               | 🗀 Model_files                                              |                         | ~ | G 🦻 | •111 🥙 |        |
| My Recent<br>Documents | <sup>1</sup> 0.5-4.5V, CH1 0<br><sup>1</sup> 4-20mA, CH1 0 | 0-300C.csv<br>-300C.csv |   |     |        |        |
| My Documents           |                                                            |                         |   |     |        |        |
| My Computer            |                                                            |                         |   |     |        |        |
|                        | File <u>n</u> ame:                                         | 4-20mA, CH1 0-300C.csv  |   |     | ~      | ОК     |
| My Network             | Save as <u>type</u> :                                      | CSV files (*.csv)       |   |     | ~      | Cancel |

Figure 23. Save Model File

Similarly, the *Load Model File* button opens the *Load Model File* dialog box. This functionality allows the user to select a previously-saved model file for editing or loading for calibration.

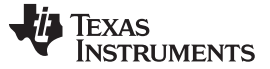

# 5.3 Manual Calibration Tab

The *Manual Calibration* tab in the XTR108EVM-USB software allows the user to program the XTR108 using a model file, perform a two-point calibration, calculate the post-calibrated error of the system, and calibrate the overscale and underscale output values.

Figure 24 shows the *Manual Calibration* tab with default values. The following sections explain the use of each section of the tab.

**NOTE:** The XTR108EVM-USB includes functionality to automatically control the Agilent 34401A Multimeter. This functionality requires that the multimeter is connected to the user PC using the <u>NI GPIB-USB-HS controller</u>, available separately.

| 5                                                                                                    |                                                                                                    |
|----------------------------------------------------------------------------------------------------|----------------------------------------------------------------------------------------------------|
| ock Diagram Find Resistors Manual Calibration Automatic Calibration                                                                                                    | Registers XTR108EVM-USB                                                                                                    |
| Step 1: Initialize                                                                                                    | Step 2: Set RTD Emulator                                                                                                    |
| Load Channel to Calibrate Calculate Initial Channel 1 Channel 1 Settings                                                                                                    | Set     Set     Set     Help with       RTD_Min     RTD_Mid     RTD_Max     RTD Emulator       RTD_Min     RTD_Mid     RTD_Max       0     Ω     0     Ω                                                                                                    |
| Step 3: First Corrections                                                                                                    | Step 4: Second Corrections                                                                                                    |
| Set RTD Emulator<br>to Minimum Scale<br>Set RTD Emulator<br>to Maximum Scale<br>Calculate First<br>Corrections                                                                                                    | Set RTD Emulator<br>to Maximum Soale                                                                                                    |
| Step 5: Error Calculator                                                                                                    | Step 6: Underscale/Overscale Calibration (optional)                                                                                                    |
| Measured<br>Output     Ideal<br>Output     Percent<br>Error       Set RTD Emulator<br>to Mid Scale     0     4     0.000       Set RTD Emulator<br>to Mid Scale     0     12     0.000       Set RTD Emulator<br>to Maximum Scale     0     20     0.000 | Desired Underscale     Desired Overscale       3.55     mA       20.7     mA       Set RTD Emulator<br>to Underscale     Enter Measured Underscale       Set RTD Emulator<br>to Overscale     0       Set RTD Emulator     0       Calculate VS/OS       Calculate US/OS |
|                                                                                                    | Reset                                                                                                    |

Figure 24. XTR108EVM-USB Software, Manual Calibration Tab

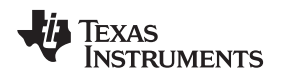

# 5.3.1 Step 1: Initialize

Before calibration can take place, a model file must be loaded into the software. The XTR108EVM-USB software automatically loads the most recent model file into memory at startup, but a different model file can be selected by clicking the *Load Model File* button. The path of the loaded model file is shown in the *Model File* indicator.

Software Overview

After loading a model file, use the channel-to-calibrate control to select which channel should be calibrated. Disabled channels in the model file are grayed out and unable to be selected. After selecting a channel to calibrate, click the *Calculate Initial Settings* button to write the initial configuration to the XTR108 and EEPROM.

# 5.3.2 Step 2: Set RTD Emulator

The next step in the calibration procedure is to set the XTR108EVM-USB Interface Board RTD Emulator. Once the *Calculate Initial Settings* button is pressed in *Step 1: Initialize*, the *Set RTD\_Min*, *Set RTD\_Mid*, and *Set RTD\_Max* buttons are enabled and the calculated resistance values for each channel are displayed. As shown in Figure 25, the resistance value of each RTD Emulator channel can be set by adjusting the trim pots of each channel with a small flat-head screwdriver.

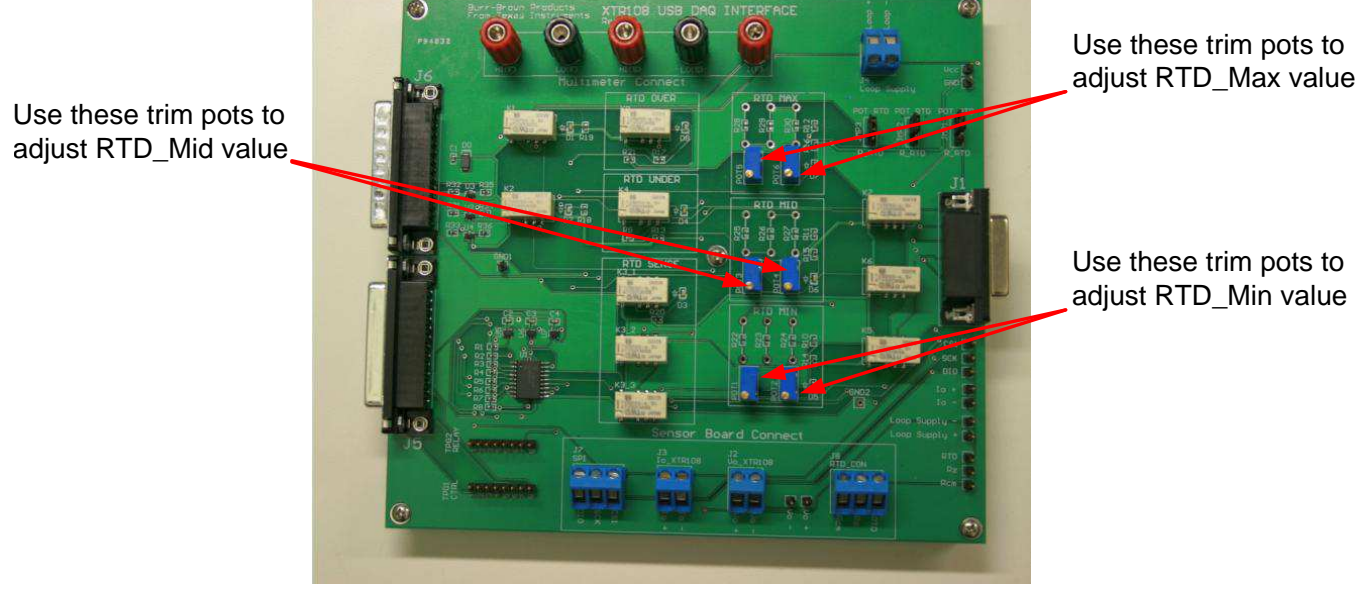

Figure 25. Adjust RTD Emulator

Click the **Set RTD\_Min** button to set the resistance of the RTD\_Min channel. This button configures the XTR108EVM-USB Interface Board to route the RTD\_Min resistance to the DMM through the multimeter connect terminals. Configure the DMM for four-wire resistance ( $\Omega$  4W) measurement, then adjust POT1 (coarse) and POT2 (fine) until the resistance measured by the DMM matches the value shown by the *RTD\_Min* indicator in the XTR108EVM-USB software.

Next, click the **Set RTD\_Mid** button to set the resistance of the RTD\_Mid channel. Adjust POT3 (coarse) and POT4 (fine) until the resistance measured by the DMM matches the value shown by the *RTD\_Mid* indicator in the XTR108EVM-USB software.

Finally, click the **Set RTD\_Max** button to set the resistance of the RTD\_Max channel. Adjust POT5 (coarse) and POT6 (fine) until the resistance measured by the DMM matches the value shown by the *RTD\_Max* indicator in the XTR108EVM-USB software.

**NOTE:** If the 34401A multimeter is connected to the PC by the NI GPIB-USB-HS controller, the XTR108EVM-USB software automatically configures the 34401A for four-wire resistance measurement.

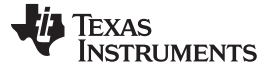

Software Overview

## 5.3.3 Step 3: First Corrections

Once the initial settings have been written to the XTR108 and the RTD Emulator has been configured, output measurements can be taken at the minimum- and maximum-scale values.

Configure the DMM for dc current or dc voltage measurement, depending on which mode is being used. Click the **Set RTD Emulator to Minimum Scale** button to route the minimum-scale output signal to the DMM. Observe the output measured by the DMM and enter the result into the *Enter Minimum Output* control.

Next, click the Set RTD Emulator to Maximum Scale button to route the maximum-scale output signal to the DMM. Observe the output measured by the DMM and enter the result into the Enter Maximum Output control.

Finally, click the *Calculate First Corrections* button to perform the first corrections based on these measurements and write the updated configuration to the XTR108 and EEPROM.

## 5.3.4 Step 4: Second Corrections

A second maximum-scale output measurement is required to complete calibration. Click the **Set RTD Emulator to Maximum Scale** button to once again route the maximum-scale output signal to the DMM. Observe the output measured by the DMM and enter the result into the *Enter Maximum Output* control. Click the **Calculate Second Corrections** button to perform the second corrections based on this measurement and write the updated configuration to the XTR108 and EEPROM.

## 5.3.5 Step 5: Error Calculator

The *Error Calculator* section allows the user to determine the error (expressed as a percentage of fullscale) at minimum-scale, mid-scale, and maximum-scale output levels. Click the **Set RTD Emulator to** *Minimum Scale* button to route the calibrated minimum-scale output signal to the DMM. Observe the output measured by the DMM and enter the result into the adjacent *Measured Output* control. The *Percent Error* indicator automatically updates with the calculated error value. Repeat this process for the mid-scale and maximum-scale values.

### 5.3.6 Step 6: Underscale and Overscale Calibration

Once the normal output span of the XTR108 has been calibrated, the underscale and overscale output can also be calibrated. The *Desired Underscale* and *Desired Overscale* indicators display the output levels set by the loaded model file. Click the *Calculate First US/OS Settings* button to write the desired underscale and overscale settings to the XTR108 and EEPROM.

Next, click the **Set RTD Emulator to Underscale** button to configure the RTD Emulator for underscale output and route the underscale output signal to the DMM. Observe the output measured by the DMM and enter the result into the *Enter Measured Underscale* control.

Next, click the **Set RTD Emulator to Overscale** button to configure the RTD Emulator for overscale output and route the overscale output signal to the DMM. Observe the output measured by the DMM and enter the result into the *Enter Measured Underscale* control.

Finally, click the *Calculate US/OS Corrections* button to perform the underscale and overscale corrections based on these measurements and write the updated configuration to the XTR108 and EEPROM. The calibrated values can be verified by clicking on the *Set RTD Emulator to Underscale* and *Set RTD Emulator to Overscale* buttons after the calibration is complete.

**NOTE:** If the 34401A multimeter is connected to the PC by the NI GPIB-USB-HS controller, the XTR108EVM-USB software automatically configures the 34401A for dc voltage or dc current measurement, measures 10 samples of the output over a 5-second interval, and enters the average output value into the *Enter Minimum Output* and *Enter Maximum Output* controls.

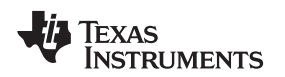

# 5.3.7 Verify Calibration

After successfully completing the manual calibration procedure, the minimum-scale, mid-scale, and maximum-scale *Percent Error* indicators should be less than or equal to 0.1%. See Figure 26 for an example of a successful post-calibration screen.

| 5                                                                                                    |                                                                                                    |
|----------------------------------------------------------------------------------------------------|----------------------------------------------------------------------------------------------------|
| lock Diagram Find Resistors Manual Calibration Automatic Calibration                                                                                                    | Registers XTR108EVM-USB                                                                                                    |
| Step 1: Initialize                                                                                                    | Step 2: Set RTD Emulator                                                                                                    |
| Load Channel to Calibrate Calculate Initial Settings Model File: Model_filesV4-20mA, CH1 0-300C.csv                                                                                                    | Set     Set     Set     Help with       RTD_Min     RTD_Mid     RTD_Max     RTD Emulator       RTD_Min     RTD_Mid     RTD_Max       100     Ω     157.325     Ω                                                                                                    |
| Step 3: First Corrections                                                                                                    | Step 4: Second Corrections                                                                                                    |
| Set RTD Emulator<br>to Minimum Scale<br>Set RTD Emulator<br>to Maximum Scale<br>Calculate First<br>Corrections                                                                                                    | Set RTD Emulator<br>to Maximum Scale                                                                                                    |
| Step 5: Error Calculator                                                                                                    | Step 6: Underscale/Overscale Calibration (optional)                                                                                                    |
| Measured<br>Output     Ideal<br>Output     Percent<br>Error       Set RTD Emulator<br>to Minimum Scale     3.99877     4     -0.008       Set RTD Emulator<br>to Mid Scale     12.0075     12     0.047       Set RTD Emulator<br>to Maximum Scale     20.0003     20     0.002 | Desired Underscale     Desired Overscale       3.65     mA       20.7     mA       Set RTD Emulator<br>to Underscale     Enter Measured Underscale       Set RTD Emulator<br>to Overscale     3.468       Set RTD Emulator<br>to Overscale     20.5126       Calculate US/OS<br>Corrections     Calculate US/OS |
|                                                                                                    | Reset                                                                                                    |

Figure 26. Manual Calibration Tab, Post-Calibration

# 5.3.8 Reset Calibration

The **Reset Calibration** button can be clicked at any time in order to cancel the current calibration and reset the **Manual Calibration** tab to the initial state. At this point, a new calibration can be performed with either the current model file or a newly loaded model file.

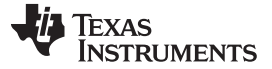

# 5.4 Automatic Calibration Tab

The **Automatic Calibration** tab in the XTR108EVM-USB software allows the user to perform a completely automated calibration of the XTR108 using a previously-saved model file. The entire procedure takes less than a minute to complete and only requires the user to click one button.

Figure 27 shows the *Automatic Calibration* tab. The following sections explain the use of each section of the tab.

**NOTE:** Use of the *Automatic Calibration* tab requires that an Agilent 34401A multimeter be connected to the user PC using the <u>NI GPIB-USB-HS controller</u>, available separately.

| had Diagram Find Resistors Manual Calibration Automatic Calibration Registers <b>XTR108EVM-USB</b><br>DMM Connected? DMM Status<br>DMM detected. Proceed with Auto-Cal.<br>Step 1: Load Model File Step 2: Select Channel Step 3: Set RTD Emulator<br>Load Model File Channel to Calibrate Step 3: Set RTD Emulator<br>Load Model File Channel to Calibrate Step 3: Set RTD Emulator<br>Load Model File Channel to Calibrate Step 3: Set RTD Emulator<br>RTD_Min RTD_Max<br>RTD_Min RTD_Max<br>RTD_Min RTD_Max<br>RTD_Min RTD_Max<br>100 Q 157.325 Q 212.051 Q<br>Help with<br>RTD Emulator<br>Step 4: Initiate Auto-Cal<br>Status Clide Button to Initiate<br>Minimum Scale 0.000 4 0.000<br>Mid Scale 0.000 12 0.000                                                                                                    | odd Diagram       Find Resistor       Manual Calibration       Nutomatic Calibration       Register       CRENOSECVM-USES         DMM Connected?       DMM Status       DMM detected. Proceed with Auto-Cal.         Step 1: Load Model File       Step 2: Select Channel       Step 3: Set RTD Emulator         Image: Image: Imag                                                                                                    | TR108EVM-USB Software                              |                             |                       |                  |                |                           | _              |
|----------------------------------------------------------------------------------------------------|----------------------------------------------------------------------------------------------------|----------------------------------------------------|-----------------------------|-----------------------|------------------|----------------|---------------------------|----------------|
| took Diagram       Find Resisters       Manual Calibration       Registers       Attended Status         DMM Connected?       DMM Status       DMM detected. Proceed with Auto-Cal.         Step 1: Load Model File       Step 2: Select Channel       Step 3: Set RTD Emulator         Imdel File       Imdel File       Channel to Calibrate       Image: RTD_Min         Model File       Channel to Calibrate       Image: RTD_Min       RTD_Min         Model File       Channel to Calibrate       Image: RTD_Min       RTD_Min         Model File       Channel to Calibrate       Image: RTD_Min       RTD_Min         Model File       Channel to Calibrate       Image: RTD_Min       RTD_Min         Step 4: Initiate Auto-Cal       Image: Rtatus       Image: Rtatus       Image: Rtatus         Mainum Scala 0000       Ideal       Percent       Output       Image: Rtatus         Minimum Scala 0000       Ideal       Percent       Image: Rtatus       Image: Rtatus         Minimum Scala 0000       Ideal       Percent       Image: Rtatus       Image: Rtatus                                                                                                    | web Diagram       Yind Resistors       Manual Calibration       Registers       RETENSEMEND.SEE         Proceeded?       DMM Connected?       DMM Status         Image: Connected?       DMM Status         Image: Connected?       DMM detected. Proceed with Auto-Cal.         Step 1: Load Model File       Step 2: Select Channel       Step 3: Set RTD Emulator         Image: Connected?       Image: Channel to Calibrate       Image: RTD_Mid         Model File:       Channel to Calibrate       Image: RTD_Mid         Model File:       Channel to Calibrate       Image: RTD_Mid         Model File:       Channel to Calibrate       Image: RTD_Mid         Model File:       Channel to Calibrate       Image: RTD_Mid         Step 4: Initiate Auto-Cal       Image: RTD_Mid       RTD_Mid         Image: Clide Button to Initiate       Image: RTD_Mid       Image: RTD_Mid         Mid Scale       0000       12       0000         Mid Scale       0000       12       0000                                                                                                    | 5                                                  |                             |                       |                  |                |                           |                |
| DMM Connected       DMM detaced. Proceed with Auto-Cal.         Step 1: Load Model File       Step 2: Select Channel       Step 3: Set RTD Emulator         Image: Image: Im                                                                                                    | DMC Consertion       DML Status         Step 1: Load Model File       Step 2: Select Channel       Step 3: Set RTD Emulator         Image: Model File       Image: Set image: Set image: Set                                                                                                    | lock Diagram 📔 Find Resistors 📔 Manual Calibration | Automatic Calibration       | Registers             |                  | XTR1           | 08EVM                     | -USB           |
| DMM detected. Proceed with Auto-Cal.       Step 1: Load Model File     Step 2: Select Channel     Step 3: Set RTD Emulator       Image: Initiate Auto-Cal     Image: Image: I                                                                                                    | Multiple       Step 2: Select Channel       Step 3: Set RTD Emulator         Image: Step 3: Set RTD_Min       RTD_Min       RTD_Min         Image: Step 3: Set RTD_Min       RTD_Min       RTD_Min         Image: Step 3: Set RTD_Min       RTD_Min       RTD_Min         Image: Step 3: Set RTD_Min       RTD_Min       RTD_Min         Image: Step 4: Initiate Auto-Cal       Image: Step 3: Step 3: Ste                                                                                                    | DMI                                                | / Connected? DMM Statu      | s                     |                  |                |                           |                |
| Step 1: Load Model File       Step 2: Select Channel       Step 3: Set RTD Emulator         Image: Index of the index of the index of the                                                                                                    | Step 1: Load Model File       Step 2: Select Channel       Step 3: Set RTD Emulator         Image: Initiate Auto-Cal       Image: Initiate Auto-Cal       Image: Initiate Auto-Cal         Image: Initiate Auto-Cal       Image: Initiate Auto-Cal       Image: Initiate Auto-Cal         Image: Initiate Auto-Cal       Image: Initiate Auto-Cal       Image: Initiate Auto-Cal         Image: Initiate Auto-Cal       Image: Initiate Auto-Cal       Image: Initiate Auto-Cal         Image: Initiate Auto-Cal       Image: Initiate Auto-Cal       Image: Initiate Auto-Cal         Image: Initiate Auto-Cal       Image: Initiate Auto-Cal       Image: Initiate Auto-Cal         Image: Initiate Auto-Cal       Image: Initiate Auto-Cal       Image: Image:                                                                                                    |                                                    | OMM dete                    | cted. Proceed w       | ith Auto-Cal.    |                |                           |                |
| Step 1: Load Model File       Step 2: Select Channel       Step 3: Set RTD Emulator         Image: Step 4: Initiate Auto-Cal       Image: Step 4: Initiate Auto-Cal       Image: Step 4: Initiate Auto-Cal         Image: Step 4: Initiate Auto-Cal       Image: Step 4: Initiate Auto-Cal       Image: Step 4: Initiate Auto-Cal         Image: Step 4: Initiate Auto-Cal       Image: Step 4: Initiate Auto-Cal       Image: Step 4: Initiate Auto-Cal         Image: Step 4: Initiate Auto-Cal       Image: Step 4: Initiate Auto-Cal       Image: Step 4: Initiate Auto-Cal         Image: Step 4: Initiate Auto-Cal       Image: Step 4: Initiate Auto-Cal       Image: Step 4: Initiate Auto-Cal         Image: Step 4: Initiate Auto-Cal       Image: Step 4: Initiate Auto-Cal       Image: Step 4: Initiate Auto-Cal         Image: Step 4: Initiate Auto-Cal       Image: Step 4: Initiate Auto-Cal       Image: Step 4: Initiate Auto-Cal         Image: Step 4: Initiate Auto-Cal       Image: Step 4: Initiate Auto-Cal       Image: Step 4: Initiate Auto-Cal                                                                                                    | Step 1: Load Model File       Step 2: Select Channel       Step 3: Set RTD Emulator         Image: Initiate Auto-Cal       Image: Initiate Auto-Cal       Image: Initiate Auto-Cal         Image: Initiate Auto-Cal       Image: Initiate Auto-Cal       Image: Initiate Auto-Cal         Image: Initiate Auto-Cal       Image: Initiate Auto-Cal       Image: Image: Im                                                                                                    |                                                    |                             |                       |                  |                |                           |                |
| Load<br>Model File:       Channel to Calibrate<br>Channel 1       Set<br>TD_Min       RTD_Mia       RTD_Max         Model File:       Model_file:       Ito 0       197.325       212.051       Ito 0         Step 4: Initiate Auto-Cal       Ito 0       Ito 0       Ito 0       Ito 0       Ito 0         Step 4: Initiate Auto-Cal       Ito 0       Ito 0       Ito 0       Ito 0       Ito 0       Ito 0         Model File:       Ito 0       Ito 0                                                                                                    | Load<br>Model File       Channel to Calibrate<br>Channel 1       Set<br>Channel 1       RTD_Min<br>RTD_Min<br>RTD_Mid<br>RTD_Min<br>RTD_Min<br>RTD_M | Step 1: Load Model File                            | Step 2: Select              | Channel               |                  | Step 3: Set F  | RTD Emulator              |                |
| Model File       Channel to Calibrate       RTD_Min       RTD_Mid       RTD_Max         Model File:       Model file:       00 0       167.325 0       212.051 0         Help with<br>RTD Emulator       Help with<br>RTD Emulator       Help with<br>RTD Emulator         Step 4: Initiate Auto-Cal       Initiate Auto-Cal         Measured       Ideal       Percent<br>Output       Output         Mid Scale       0.000       4       0.000         Mid Scale       0.000       12       0.000                                                                                                    | Model File       Channel to Calibrate       RTD_Min       RTD_Mid       RTD_Max         Model File:       Model_files/4-20mA, CH1 0-300C.cev       Help with       Image: Channel 1       Image: Channel 1       Ima                                                                                                    | Load                                               |                             |                       |                  | Set<br>RTD_Min | Set<br>RTD_Mid            | Set<br>RTD_Max |
| Model File:<br>Model File:<br>Model File:<br>Model File:<br>Model File:<br>Model File:<br>Model File:<br>Model File:<br>Model File:<br>Model File:<br>Model File:<br>Model File:<br>Model File:<br>Model File:<br>Measured Like Auto-Cal<br>Measured Like Auto-Cal<br>Measured Like Percent<br>Output Dutput Percent<br>Minimum Scale 0.000 4 0.000<br>Maximum Scale 0.000 12 0.000                                                                                                    | Model_file:<br>Model_file:<br>Model_file:<br>Model_file:<br>Model_file:<br>Model_file:<br>Model_file:<br>Model_file:<br>Model_file:<br>Model_file:<br>Model_file:<br>Model_file:<br>Model_file:<br>Model_file:<br>Measured<br>Measured<br>Meas                                                                                                    | Model File                                         | Channe                      | el to Calibrate       |                  | RTD_Min        | RTD_Mid                   | RTD_Max        |
| Model_filesW20mA, CH1 0-300C.sv<br>Help with<br>RTD Emulator<br>Step 4: Initiate Auto-Cal<br>Initiate Auto-Cal<br>Status: Click Button to Initiate<br>Measured Ideal<br>Measured Ideal<br>Measu | Model_filesV420mA, CH1 0-300C.csv                                                                                                    | Model File:                                        |                             | nannel 1              |                  | 100 Ω          | 157.325 Ω                 | 212.051 Ω      |
| Step 4: Initiate Auto-Cal Initiate Auto-Cal Status: Click Button to Initiate Measured Ideal Percent Output Dutput Error Minimum Scale 0.000 4 0.000 Mid Scale 0.000 12 0.000 Maximum Scale 0.000 20 0.000                                                                                                    | Step 4: Initiate Auto-Cal                                                                                                    | Model_files\4-20mA, CH1 0-300C.csv                 |                             |                       |                  |                | Help with<br>RTD Emulator |                |
| Initiate Auto-Cal<br>Status: Click Button to Initiate<br>Measured Ideal Percent<br>Output Error<br>Minimum Scale 0.000 4 0.000<br>Mid Scale 0.000 12 0.000                                                                                                    | Initiate Auto-Cal<br>Status: Click Button to Initiate<br>Measured Ideal Percent<br>Output Output Error<br>Minimum Scale 0.000 4 0.000<br>Mid Scale 0.000 12 0.000<br>Maximum Scale 0.000 20 0.000                                                                                                    | Step 4: Initiate Auto-Cal                          | ]                           |                       |                  |                |                           |                |
| Initiate Auto-Cal<br>Status: Click Button to Initiate<br>Measured Ideal Percent<br>Output Output Percent<br>Error<br>Minimum Scale 0.000 4 0.000<br>Mid Scale 0.000 12 0.000                                                                                                    | Initiate Auto-Cal<br>Status: Click Button to Initiate<br>Measured Ideal Percent<br>Output Output Error<br>Minimum Scale 0.000 4 0.000<br>Mid Scale 0.000 12 0.000<br>Maximum Scale 0.000 20 0.000                                                                                                    | ·                                                  |                             |                       |                  |                |                           |                |
| Status: Click Button to Initiate                                                                                                    | Status: Click Button to Initiate<br>Measured Ideal Percent<br>Output Output Percent<br>Minimum Scale 0.000 4 0.000<br>Mid Scale 0.000 12 0.000<br>Maximum Scale 0.000 20 0.000                                                                                                    |                                                    | Initia                      | ite Auto-Cal          |                  |                |                           |                |
| Measured<br>Output     Ideal<br>Output     Percent<br>Error       Minimum Scale     0.000     4     0.000       Mid Scale     0.000     12     0.000       Maximum Scale     0.000     20     0.000                                                                                                    | Measured<br>Output     Ideal<br>Output     Percent<br>Error       Minimum Scale     0.000     4     0.000       Mid Scale     0.000     12     0.000       Maximum Scale     0.000     20     0.000                                                                                                    |                                                    | Status: Click Button to Ini | iate                  |                  |                |                           |                |
| Measured<br>Output     Ideal<br>Output     Percent<br>Error       Minimum Scale     0.000     4     0.000       Mid Scale     0.000     12     0.000       Maximum Scale     0.000     20     0.000                                                                                                    | Measured<br>Output     Ideal<br>Output     Percent<br>Error       Minimum Scale     0.000     4     0.000       Mid Scale     0.000     12     0.000       Maximum Scale     0.000     20     0.000                                                                                                    |                                                    |                             |                       |                  |                |                           |                |
| Measured<br>Output     Ideal<br>Output     Percent<br>Error       Minimum Scale     0.000     4     0.000       Mid Scale     0.000     12     0.000       Maximum Scale     0.000     20     0.000                                                                                                    | Measured<br>Output     Ideal<br>Output     Percent<br>Error       Minimum Scale     0.000     4     0.000       Mid Scale     0.000     12     0.000       Maximum Scale     0.000     20     0.000                                                                                                    |                                                    |                             |                       |                  |                |                           |                |
| Minimum Scale       0.000       4       0.000         Mid Scale       0.000       12       0.000         Maximum Scale       0.000       20       0.000                                                                                                    | Minimum Scale         0.000         4         0.000           Mid Scale         0.000         12         0.000           Maximum Scale         0.000         20         0.000                                                                                                    |                                                    | Measur<br>Outpu             | ed Ideal<br>it Output | Percent<br>Error |                |                           |                |
| Mid Scale         0.000         12         0.000           Maximum Scale         0.000         20         0.000                                                                                                    | Mid Scale         0.000         12         0.000           Maximum Scale         0.000         20         0.000                                                                                                    |                                                    | Minimum Scale 0.000         | 4                     | 0.000            | 1              |                           |                |
| Maximum Scale 0.000 20 0.000                                                                                                    | Maximum Scale 0.000 20 0.000                                                                                                    |                                                    | Mid Scale 0.000             | 12                    | 0.000            |                |                           |                |
|                                                                                                    |                                                                                                    |                                                    | Maximum Scale 0.000         | 20                    | 0.000            |                |                           |                |
|                                                                                                    |                                                                                                    |                                                    |                             |                       |                  |                |                           |                |

Figure 27. XTR108EVM-USB Software, Automatic Calibration Tab

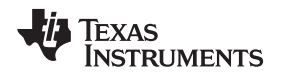

# 5.4.1 DMM Connection

At startup, the XTR108EVM-USB software automatically detects if an Agilent 34401A multimeter is connected over the GPIB-to-USB interface. If a 34401A is detected, the *DMM Connected*? LED turns on, the *DMM Status* indicator displays the message *DMM detected. Proceed with Auto-Cal*, and the *Initiate Auto-Cal* button is enabled. If a 34401A is not detected, the *DMM Connected*? LED remains off, the *DMM Status* indicator displays the message *DMM not detected. Auto-Cal unavailable*, and the *Initiate Auto-Cal* button is disabled and grayed out. If the XTR108EVM-USB software does not detect a connected 34401A, close the software, verify the hardware connections, check that the GPIB-to-USB controller is detected by Windows, and then restart the software.

Software Overview

# 5.4.2 Step 1: Load Model File

Before calibration can take place, a model file must be loaded into the software. The XTR108EVM-USB software automatically loads the most recent model file into memory at startup, but a different model file can be selected by clicking the *Load Model File* button. The path of the loaded model file is shown in the *Model File* indicator.

# 5.4.3 Step 2: Select Channel

Use the *Channel to Calibrate* control to select which channel should be calibrated. Disabled channels in the model file are grayed out and cannot be selected.

# 5.4.4 Step 3: Set RTD Emulator

The RTD emulator must be adjusted to match the resistance values shown in the *RTD\_Min*, *RTD\_Mid*, and *RTD\_Max* indicators. See *Step 2: Set RTD Emulator* for detailed instructions on how to set the RTD emulator. If the RTD emulator has already been configured in a previous step, this process can be skipped.

# 5.4.5 Step 4: Initiate Auto-Cal

Click the *Initiate Auto-Cal* button to begin the automatic calibration procedure. Remember, this button can only be enabled if the XTR108EVM-USB software has successfully detected an Agilent 34401A connected over the GPIB-to-USB interface. During the automatic calibration procedure, the *Status* indicator displays the current calibration step, such as *Measuring Minimum-Scale Output*, *Performing Second Corrections*, or *Calculating Error*.

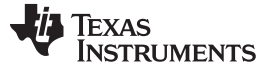

## 5.4.6 Verify Calibration

If the percentage of minimum-scale, mid-scale, and maximum-scale error after calibration is less than or equal to 0.1%, the *Status* indicator displays the message *Calibration successful! Error < 0.1%* and the square status LED turns on (bright green). Figure 28 shows an example of a successful post-calibration screen.

If the percentage of error after calibration is greater than 0.1%, the *Status* indicator displays the message *Calibration unsuccessful. Error* > 0.1% and the square status LED turns on (red).

| Diagram   Find Resistors   Manual Calibrati       | on Automatic Calib | ration Re                | gisters            |                  | XTR1             | 08EVM                     | -USB                 |
|---------------------------------------------------|--------------------|--------------------------|--------------------|------------------|------------------|---------------------------|----------------------|
| 3                                                 | MM Connected? DI   | MM Status<br>MM detected | d. Proceed w       | ith Auto-Cal     |                  |                           |                      |
| Step 1: Load Model File                           | Step 2: S          | elect Ch                 | annel              |                  | Step 3: Set F    | TD Emulator               |                      |
|                                                   |                    |                          |                    |                  | Set<br>RTD_Min   | Set<br>RTD_Mid            | Set<br>RTD_Max       |
| Load<br>Model File                                |                    | Channel to               | Calibrate<br>rel 1 |                  | RTD_Min<br>100 Ω | RTD_Mid                   | RTD_Max<br>212.051 Ω |
| Model File:<br>Model_files\4-20mA, CH1 0-300C.csv |                    | Ť                        |                    |                  |                  | Help with<br>RTD Emulator |                      |
| Step 4: Initiate Auto-Cal                         | ]                  |                          |                    |                  | J                |                           | ]                    |
|                                                   |                    | Initiate #               | Auto-Cal           |                  |                  |                           |                      |
|                                                   | Status: Calibratio | on successful!           | Error < 0.1%       | 6                |                  |                           |                      |
|                                                   |                    |                          |                    |                  |                  |                           |                      |
|                                                   |                    | Measured<br>Output       | ldeal<br>Output    | Percent<br>Error |                  |                           |                      |
|                                                   | Minimum Scale      | 3.999                    | 4                  | 0.009            |                  |                           |                      |
|                                                   | Mid Scale          | 12.006                   | 12                 | 0.038            |                  |                           |                      |
|                                                   | Maximum Casta      | 20.000                   | 20                 | 0.000            |                  |                           |                      |
|                                                   | Maximum scale      |                          | -                  |                  |                  |                           |                      |

Figure 28. Automatic Calibration Tab, Post-Calibration

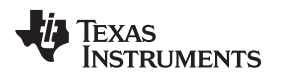

# 5.5 Registers Tab

The *Registers* tab in the XTR108EVM-USB software enables the user to view and edit the contents of each register internal to the XTR108. Similar to the *Block Diagram* tab, it is recommended that only advanced users make bit-level changes using this tab. However, for debugging purposes this capability can be extremely useful.

Software Overview

Figure 29 shows the *Registers* tab. The actual values of each register may vary.

| CINTOOLVM-03D SUITWATE         |                                                    |                           |
|--------------------------------|----------------------------------------------------|---------------------------|
| ls                             |                                                    |                           |
| u a provens di esca provens di | Manual Carline Transfer Contraction (Registers)    | XTR108EV/M-USB            |
| lock Diagram Find Resistors    | Manual Calibration Automatic Calibration Registers | XTICIOEVIII-00D           |
|                                | Due die e weiden                                   |                           |
|                                | changes need to<br>be written                      |                           |
|                                | Read All Reg Read EEPROM                           | Save Register<br>Settings |
|                                |                                                    | Load Register             |
| Registe                        | er Table                                           | Settings                  |
| Addr                           | Name                                               | Status Hay                |
|                                | Control 1                                          |                           |
| 1                              |                                                    | R 00                      |
| 2                              | Reserved                                           | R 00                      |
| 3                              | Fault Status                                       | R 00                      |
| 4                              | Control 2                                          | R/W 01                    |
| 5                              | Over/Under-Scale                                   | R/W 01                    |
| 6                              | PGA Gain                                           | RAW 03                    |
| 7                              | Alarm Config.                                      | R/W 00                    |
| 8                              | PGA Input Config.                                  | R/W 01                    |
| 9                              | I_REF Output Config                                | RAW 01                    |
| 10                             | Fine I_REF Adjust                                  | RAW 26                    |
| 11                             | Coarse I_REF Adjust                                | RAW AD                    |
| 12                             | Fine Zero Adjust                                   | R/W DE                    |
| 13                             | Coarse Zero Adjust                                 | R/W FC                    |
| 14                             | Linearization Adjust                               | R/W DA                    |
| 15                             | Checksum                                           | RAW D4 T                  |
|                                |                                                    |                           |
| Pasia                          | to Dite                                            |                           |
| Negis                          |                                                    |                           |
|                                | RST CSE O O O                                      | 0 0                       |
| <u>×</u>                       |                                                    | Help with<br>Begisters    |
|                                |                                                    | Mo Mo Negisters           |
| I                              |                                                    |                           |
|                                |                                                    |                           |
|                                |                                                    |                           |
|                                |                                                    |                           |
|                                |                                                    |                           |

Figure 29. XTR108EVM-USB Software, Registers Tab

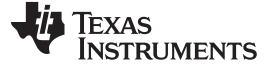

#### 5.5.1 Register and EEPROM Communications

The six buttons at the top of the *Registers* tab allow the user to perform read/write operations between the XTR108EVM-USB software and the XTR108 registers and the EEPROM.

When clicked, The *Read All Reg* button reads the current XTR108 register values and loads them into software, overwriting any current values. Similarly, the *Write All Reg* button writes the current software register values to the actual registers within the XTR108.

The **Read EEPROM** button, when clicked, reads the current EEPROM values and loads them into software, overwriting any current values. Similarly, the **Write EEPROM** button writes the current software register values to the EEPROM.

If the XTR108EVM-USB software has made changes to the XTR108 register array within the software but has not written those changes to the XTR108 registers, the *Pending register changes need to be written* LED turns on. Once the registers have been written, the LED turns off.

## 5.5.2 Save/Load Register Settings

The **Save Register Settings** button allows the user to save the current values of the register array as a .csv file. The default save location for register files is in the *Register\_files* folder within the XTR108EVM-USB install directory (typically C:\Program Files\XTR108EVM-USB\). The **Load Register Settings** button allows the user to load a previously-saved register file, which can be useful for loading a set of calibrated register values during production if calibration is not required for each board.

## 5.5.3 Register Table and Register Bits

Each register value is displayed in two forms: as a hexadecimal number within the *Register Table* indicator, and as a sequence of binary bits in the *Register Bits* control. Clicking on the row of a register within the *Register Table* indicator updates the contents of the *Register Bits* control to show the currently-selected register. Each bit is labeled in accordance with the register map given in the XTR108 data sheet.

If the selected register supports read/write operations, then each bit in the register can be set high or low ('1' or '0', respectively) by using the arrow controls on the desired bit. Changes to the registers must be written using the *Write All Reg* button before taking effect.

Additional help for each register is available by selecting a register and clicking the *Help with Registers* button, which opens a help document specific to that register.

# 5.6 Tools Menu

The **Tools** menu, located in the menu bar in the upper-left corner of the XTR108EVM-USB software, contains additional features useful for debugging or troubleshooting. The following sections explain the use of each option within the **Tools** menu.

Software Overview

# 5.6.1 Control Bits

The *Control Bits* window, as shown in Figure 30, enables manual control of the signals that enable and disable the XTR108EVM Interface Board relays. The control signals are off when the control is equal to '0' and are on when the control is equal to '1'. The functionality of each control bit is given by Table 27.

| 😻 GPIO Control    |                                                                                    |                             |
|-------------------|------------------------------------------------------------------------------------|-----------------------------|
| CTRL8 CTRL7 CTRL6 | CTRL5 CTRL4 CTRL3 CTRL<br>$ \begin{array}{c}                                     $ | 2 CTRL1<br>Set Control Bits |

Figure 30. GPIO Control Window

| BIT   | FUNCTION                                | NOTES                                                                                                    |
|-------|-----------------------------------------|----------------------------------------------------------------------------------------------------|
| CTRL1 | Enables current measurement relay       | When CTRL1 is enabled, the voltage measurement and resistance measurement relays are disabled by circuit protection logic |
| CTRL2 | Enables voltage<br>measurement relay    | When CTRL1 is enabled, the voltage measurement and resistance measurement relays are disabled by circuit protection logic |
| CTRL3 | Enables resistance<br>measurement relay | When CTRL1 is enabled, the voltage measurement and resistance measurement relays are disabled by circuit protection logic |
| CTRL4 | Enables RTD_UNDER<br>relay              | Enabling multiple RTD relays causes the resistances of each enabled RTD Emulator channel to be connected in parallel      |
| CTRL5 | Enables RTD_MIN relay                   | Enabling multiple RTD relays causes the resistances of each enabled RTD Emulator<br>channel to be connected in parallel   |
| CTRL6 | Enables RTD_MID relay                   | Enabling multiple RTD relays causes the resistances of each enabled RTD Emulator<br>channel to be connected in parallel   |
| CTRL7 | Enables RTD_MAX relay                   | Enabling multiple RTD relays causes the resistances of each enabled RTD Emulator<br>channel to be connected in parallel   |
| CTRL8 | Enables RTD_OVER relay                  | Enabling multiple RTD relays causes the resistances of each enabled RTD Emulator channel to be connected in parallel      |

## Table 27. Control Bits Functions

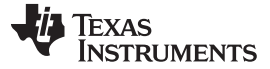

#### 5.6.2 Debug Window

The *Debug* window, as shown in Figure 31, displays the input and output of all SPI communications. The command lines follow the syntax of the tioScript mnemonic commands. More information on the mnemonic commands is available in the *Mnemonic Commands* section.

Pressing the *Clear* button clears the strings displayed in the Debug Window until new communications take place.

| 💀 Debug Window                                             |          |
|------------------------------------------------------------|----------|
|                                                            |          |
| Command: CMD CTRL 0                                        | ^        |
| ACKS: <none></none>                                        |          |
| Result: <none></none>                                      |          |
| Command: SPI CH1 BREH L 0x80 R R R R R R R R R R R R R R H |          |
| AUKS: <none></none>                                        |          |
| Result: 00 00 00 04 01 01 03 00 01 01 26 A0 DE             |          |
| Command: SPI CH1 BREH L 0x8D R R R H                       | ≡        |
| ACKS: <none></none>                                        |          |
| Result: FC DA 7B                                           |          |
|                                                            |          |
| Command: CMD CTRL 20                                       |          |
| ACKS: <none></none>                                        |          |
| Result: <none></none>                                      |          |
|                                                            |          |
| COMMAND: UND CIRE 30                                       |          |
| AUKS: <none></none>                                        |          |
| Kesut: <none></none>                                       | <b>∽</b> |
|                                                            |          |
|                                                            | Clear    |
|                                                            | ок       |
|                                                            |          |
|                                                            |          |
|                                                            |          |

Figure 31. Debug Window

# 5.6.3 About Window

The *About* window, as shown in Figure 32, lists the version, build date, and author of the currentlyinstalled version of the XTR108EVM-USB software.

| About XTR108EVM-USB Software                                                                |  |
|---------------------------------------------------------------------------------------------|--|
| XTR108EVM-USB Software<br>Version: 1.00<br>Build Date: Mar. 1, 2012<br>Author: Ian Williams |  |
| ОК                                                                                          |  |

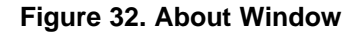

![](_page_46_Picture_0.jpeg)

# 6 General Operating Tips

# 6.1 Voltage Output Mode

In many applications, it is desirable to bypass the FET and connect the XTR108 directly to the power supply. This configuration can be completed by positioning jumpers JMP2 and JMP3 in the *Bypass* position.

**NOTE:** You must be careful in this mode to not apply an overvoltage to the XTR108. The XTR108 maximum supply voltage is 5.5 V. The voltage drop across D1 reduces the XTR108 supply voltage by approximately 0.7 V. To get an accurate idea of the XTR108 supply voltage while in this mode, you should measure at the XTR108 V<sub>s</sub> pin.

# 6.2 Charge Pump

When the XTR108 is in voltage-output mode, a small negative voltage must be applied to the XTR108  $I_{IN}$  pin to prevent the input offset voltage of the XTR108 current output stage from turning on the output stage. A simple discrete charge pump circuit, shown in Figure 33, can be used to generate this small negative voltage. The charge pump input is the SPI clock to the XTR108.

![](_page_46_Figure_9.jpeg)

Figure 33. Discrete Charge Pump on Sensor Interface Board

For this circuit to work, the XTR108 clock must toggle continuously. This toggling can be accomplished by keeping the XTR108 in continuous EEPROM read mode. JMP6 can be used to connect or disconnect an external buffer to the XTR108 clock signal. More information regarding this charge pump is located in the XTR108 data sheet and the XTR108 Quick Start System Reference Guide.

![](_page_47_Picture_0.jpeg)

# 7 Hardware Documentation

This section provides the hardware documentation for the XTR108EVM-USB, including board schematics, layouts, and bill of materials.

# 7.1 Schematics

Figure 34 shows the XTR108EVM-USB Interface Board schematic.

![](_page_47_Figure_7.jpeg)

Figure 34. XTR108EVM-USB Interface Board Schematic

![](_page_48_Picture_0.jpeg)

BBLOGO TI LOGO

Figure 35 shows the XTR108EVM-USB Sensor Board schematic.

![](_page_48_Figure_4.jpeg)

Figure 35. XTR108EVM-USB Sensor Board Schematic

# 7.2 Layouts

Refer to Figure 15 for the XTR108EVM-USB Interface Board component-side layout. Refer to Figure 16 for the XTR108EVM-USB Sensor Board component-side layout.

# 7.3 Bill of Materials (BOM)

Table 28 gives the XTR108EVM-USB Interface Board bill of materials. Table 29 gives the XTR108EVM-USB Sensor Board bill of materials.

Table 28. XTR108EVM-USB Interface Board Bill of Materials

| Qty | Value                  | Ref Des                                                                                                   | Description                                                | Vendor                   | Part Number       |
|-----|------------------------|----------------------------------------------------------------------------------------------------|------------------------------------------------------------|--------------------------|-------------------|
| 1   | 10µF                   | C1                                                                                                    | CAP CERAMIC 10UF 10V 0603 X5R ±20%                         | TDK Corporation          | C1608X5R1A106M    |
| 3   | 0.1µF                  | C2-C4                                                                                                    | CAP .10UF 16V CERAMIC X7R 0603                             | Yageo                    | CC0603KRX7R7BB104 |
| 8   | 4.7kΩ                  | R1-R8                                                                                                    | RES 4.70K OHM 1/10W 1% 0603 SMD ±100ppm/°C                 | Panasonic - ECG          | ERJ-3EKF4701V     |
| 4   | 10Ω                    | R9-R12                                                                                                    | RES 10.0 OHM 1/10W 0.1% 0603                               | Vishay/Dale              | TNPW060310R0BEEA  |
| 8   | 510Ω                   | R13-R20                                                                                                   | RES 510 OHM 1/10W 1% 0603 SMD ±100ppm/°C                   | Panasonic - ECG          | ERJ-3EKF5100V     |
| 1   | 4.99kΩ                 | R21                                                                                                    | RES 4.99K OHM 1/10W 1% 0603 SMD                            | Panasonic - ECG          | ERJ-3EKF4991V     |
| 6   | 100Ω                   | R31-R36                                                                                                   | RES 100 OHM 1/10W 1% 0603 SMD ±100ppm/°C                   | Panasonic - ECG          | ERJ-3EKF1000V     |
| 0   | OMIT                   | R22-R30                                                                                                   | Omit; not installed                                        | N/A                      | N/A               |
| 3   | 500Ω<br>Potentiometer  | POT1, POT3, POT5                                                                                          | POT 500 OHM 3/8" SQ CERM SL MT                             | Bourns Inc               | 3296Y-1-501LF     |
| 3   | 10Ω Potentiometer      | POT2, POT4, POT6                                                                                          | POT 10 OHM 3/8" SQ CERM SL MT                              | Bourns Inc               | 3296Y-1-100LF     |
| 1   | TVS Diode              | D0                                                                                                    | TRANSIL 400W 6V UNIDIR SMA                                 | STMicroelectronics       | SMAJ6.0A-TR       |
| 8   | LED (Red)              | D1-D8                                                                                                    | LED RED HI BRT SS TYPE LO CUR SM                           | Panasonic - SSG          | LNJ208R8ARA       |
| 10  | TXS2SS-4.5V            | K1, K2, K3_1-K3_3, K4- K8                                                                                 | LOW SIGNAL RELAYS - PCB 1A 4.5VDC DPDT<br>NON-LATCHING SMD | Panasonic Electric Works | TXS2SS-4.5V       |
| 1   | ULN2803                | U1                                                                                                    | IC DUAL TRANS ARRAY HV 18-SOIC                             | Texas Instruments        | ULN2803ADW        |
| 3   | BAT754S                | U2-U4                                                                                                    | DIODE SCHOTTKY 30V 200MA SOT-23                            | NXP Semiconductors       | BAT754S,215       |
| 1   | SN74AHC1G04            | U5                                                                                                    | IC SINGLE INVERTER GATE SOT23-5                            | Texas Instruments        | SN74AHC1G04DBVR   |
| 2   | SN74AHC1G08            | U6, U7                                                                                                    | IC SGL 2IN POS-AND GATE SOT23-5                            | Texas Instruments        | SN74AHC1G08DBVR   |
| 1   | DSUB15F                | J1                                                                                                    | CONN DB15 FEMAL .318" R/A NICKEL                           | Norcomp Inc              | 182-015-213R531   |
| 3   | 2-pin Terminal         | J2-J4                                                                                                    | TERMINAL BLOCK 5MM 2POS                                    | On Shore Technology Inc  | ED300/2           |
| 1   | DSUB25M                | J5                                                                                                    | CONN D-SUB RCPT R/A 25POS 30GOLD                           | Tyco Electronics         | 5747846-4         |
| 1   | DSUB25F                | J6                                                                                                    | CONN D-SUB PLUG R/A 25POS 30GOLD                           | Tyco Electronics         | 5747842-4         |
| 2   | 3-pin Terminal         | J7, J8                                                                                                    | TERMINAL BLOCK 5MM 3POS                                    | On Shore Technology Inc  | ED300/3           |
| 2   | 8-position Header      | TPG1, TPG2                                                                                                | CONN HEADER 8POS .100" SGL GOLD                            | Samtec                   | TSW-108-07-G-S    |
| 17  | TP Cut to Size         | GND, GND1, GND2, Rz, RTD, Io+, Io–, Loop Supply+, Loop<br>Supply–, Vo+, Vo–, CS1, SCK, DIO, Rcm, GND, Vcc | CONN. HEADER .100 SNGL 1POS                                | Samtec                   | TSW-101-07-G-S    |
| 3   | 3-position Jumper      | JMP1-JMP3                                                                                                 | CONN HEADER .100 SNGL 3POS                                 | Samtec                   | TSW-103-07-G-S    |
| 3   | Jumper Shunts          | JMP1-JMP3                                                                                                 | JUMPER SHORTING UNITS                                      | Tyco Electronics         | 881545-2          |
| 3   | Banana Plug (Red)      | I(F), HI(S), HI(F)                                                                                        | BANANA AND BINDING POST CONNECTORS<br>BINDING POST RED     | Emerson/Johnson          | 111-0702-001      |
| 2   | Banana Plug<br>(Black) | LO(S), LO(F)                                                                                              | BANANA AND BINDING POST CONNECTORS<br>BINDING POST BLACK   | Emerson/Johnson          | 111-0703-001      |
| 4   | Screws                 | N/A                                                                                                    | SCREW MACHINE PHILLIPS 4-40X3/8                            | B&F Fastener Supply      | PMS 440 0038 PH   |
| 4   | Standoffs              | N/A                                                                                                    | STANDOFF HEX 4-40THR ALUM .500"L                           | Keystone Electronics     | 2203              |

![](_page_50_Picture_0.jpeg)

# Table 29. XTR108EVM-USB Sensor Board Bill of Materials

| Qty | Value             | Ref Des                                                                                                    | Description                                  | Vendor                          | Part Number        |
|-----|-------------------|----------------------------------------------------------------------------------------------------|----------------------------------------------|---------------------------------|--------------------|
| 1   | 0.1µF             | C1                                                                                                    | CAP CER .10UF 25V X7R 10% 0603               | TDK Corporation                 | C1608X7R1E104K     |
| 1   | 220pF             | C8                                                                                                    | CAP CER 220PF 50V X7R 10% 0603               | TDK Corporation                 | C1608X7R1H221K     |
| 1   | 2.2µF             | C9                                                                                                    | CAP CER 2.2UF 16V Y5V 0603                   | TDK Corporation                 | C1608Y5V1C225Z     |
| 3   | 10000pF           | C10, C11, CF                                                                                                    | CAP CER 10000PF 100V X7R 10% 0603            | TDK Corporation                 | C1608X7R2A103K     |
| 1   | 1000pF            | C12                                                                                                    | CAP CER 1000PF 50V 10% X7R 0603              | Murata Electronics              | GRM188R71H102KA01D |
| 1   | 330pF             | C13                                                                                                    | CAP CERAMIC 330PF 50V NP0 0603               | Yageo                           | CC0603JRNP09BN331  |
| 1   | 49.9kΩ            | R1                                                                                                    | RES 49.9K OHM 1/10W 1% 0603 SMD              | Panasonic - ECG                 | ERJ-3EKF4992V      |
| 3   | 100Ω              | R2-R4                                                                                                    | RES 100 OHM 1/10W 1% 0603 SMD                | Panasonic - ECG                 | ERJ-3EKF1000V      |
| 1   | 10kΩ              | R5                                                                                                    | RES 10.0K OHM 1/10W 1% 0603 SMD              | Panasonic - ECG                 | ERJ-3EKF1002V      |
| 3   | Ω                 | R7-R9                                                                                                    | RES 0.0 OHM 1/10W 5% 0603 SMD                | Yageo                           | RC0603JR-070RL     |
| 1   | 36.5kΩ            | R10                                                                                                    | RES 36.5K OHM 1/10W 1% 0603 SMD              | Panasonic - ECG                 | ERJ-3EKF3652V      |
| 1   | 30.1kΩ            | R11                                                                                                    | RES 30.1K OHM 1/10W 1% 0603 SMD              | Panasonic - ECG                 | ERJ-3EFK3012V      |
| 1   | 549Ω              | RCM                                                                                                    | RES 549 OHM 1/10W 1% 0603 SMD                | Panasonic - ECG                 | ERJ-3EKF5490V      |
| 1   | 34kΩ              | RLIN                                                                                                    | RES 34K OHM 1/16W .5% 0603 SMD               | Susumu Co Ltd                   | RR0816P-3402-D-52C |
| 1   | 12.1kΩ            | RSET                                                                                                    | RES 12.1K OHM 1/16W .5% 0603 SMD             | Susumu Co Ltd                   | RR0816P-1212-D-09C |
| 1   | 6.34kΩ            | RVI                                                                                                    | RES 6.34K OHM 1/16W .5% 0603 SMD             | Susumu Co Ltd                   | RR0816P-6341-D-78H |
| 1   | 100.0Ω            | RZ1                                                                                                    | RES 100 OHM 1/10W .1% 0603 SMD               | Panasonic - ECG                 | ERA-3AEB101V       |
| 0   | OMIT              | RZ2-RZ5, RL, R6, C2-C7                                                                                                    | Omit; not installed                          | N/A                             | N/A                |
| 1   | 1SS355TE-17       | D1                                                                                                    | DIODE SWITCH 90V 100MA SOT-323               | Rohm Semiconductor              | 1SS355TE-17        |
| 1   | BAV99             | D2                                                                                                    | DIODE SWITCH SS DUAL 70V SOT323              | ON Semiconductor                | BAV99RWT1G         |
| 2   | Ferrite           | F1, F2                                                                                                    | FERRITE 300MA 600 OHM 0603 SMD               | Laird-Signal Integrity Products | HZ0603C601R-10     |
| 1   | NFET              | Q1                                                                                                    | MOSFET, N CHANNEL, DEPLETION MODE            | Supertex                        | DN2540N8           |
| 1   | XTR108            | U1                                                                                                    | IC 4-20MA 2-WIRE TRNSMTR 24-QSOP             | Texas Instruments               | XTR108EA           |
| 1   | 25C040/SN         | U2                                                                                                    | IC EEPROM 4KBIT 3MHZ 8SOIC                   | Microchip Technology            | 25C040/SN          |
| 1   | SN74LVC1G04       | U3                                                                                                    | IC SINGLE INVERTER-GATE SC-70                | Texas Instruments               | SN74LVC1G04DCKT    |
| 9   | Pin Socket        | RZ1-RZ5, RCM, RLIN, RSET                                                                                                    | CONN SOCKET RCPT .014026 30AU                | Tyco Electronics                | 5050863-5          |
| 2   | 3-pin Terminal    | J1, J5                                                                                                    | TERMINAL BLOCK 5MM 3POS                      | On Shore Technology Inc         | ED300/3            |
| 1   | DSUB15M           | J2                                                                                                    | CONN DB15 MALE .318" R/A NICKEL              | Norcomp Inc                     | 182-015-113R531    |
| 2   | 2-pin Terminal    | J3, J4                                                                                                    | TERMINAL BLOCK 5MM 2POS                      | On Shore Technology Inc         | ED300/2            |
| 29  | TP Cut to Size    | REFout, REFin, R_set, SCK, CS1, CS2, SDIO, Vcc, Io, Vgate,<br>GND1-GND6, lin, Vo, V/I-0 to V/I-5, R_lin, Cfilter, OPA In+,<br>OPA In–, OPAout | CONN. HEADER .100 SNGL 1POS                  | Samtec                          | TSW-101-07-G-S     |
| 8   | 3-position Jumper | JMP1-JMP8                                                                                                    | HEADER, 3 POSITION, SINGLE ROW, GOLD, 0.100" | Samtec                          | TSW-103-07-G-S     |
| 8   | Jumper Shunts     | JMP1-JMP8                                                                                                    | JUMPER SHORTING UNITS                        | Tyco Electronics                | 881545-2           |
| 4   | Screws            | N/A                                                                                                    | SCREW MACHINE PHILLIPS 4-40X3/8              | B&F Fastener Supply             | PMS 440 0038 PH    |
| 4   | Standoffs         | N/A                                                                                                    | STANDOFF HEX 4-40THR ALUM .500"L             | Keystone Electronics            | 2203               |

![](_page_51_Picture_0.jpeg)

#### Appendix

# 8 Appendix

This section contains information related to the operation of the XTR108, the equations used during the calibration procedure, and the mnemonic command syntax displayed by the *Debug* window.

# 8.1 XTR108 Operation

This section describes the operation of key XTR108 functional blocks.

# 8.1.1 Input MUX

The primary function of the XTR108 input multiplexer (MUX) is to allow a single hardware module to function for multiple RTD ranges and types. In the typical XTR108 configuration, one MUX channel is used for the RTD and five other channels remain for different ranges.  $R_{z_1}$  through  $R_{z_5}$  are used to the set the minimum temperature ( $T_{MIN}$ ) of a particular range. In the example shown below, where  $T_{MIN} = -200^{\circ}$ C,  $R_{z_1}$  is selected to match the resistance of the RTD at this temperature (18.7  $\Omega$  is the closest standard value). This setting forces the PGA differential input voltage to be approximately 0 V at  $T_{MIN}$ .  $R_{CM}$  generates a common-mode voltage so that the XTR108 common-mode input voltage range is not violated.

![](_page_51_Figure_8.jpeg)

Figure 36. XTR108 Input MUX Example (T<sub>MIN</sub> = -200°C, PT100 RTD)

Figure 37 shows the same multiplexer configuration with the RTD at maximum temperature, where  $T_{MAX} = +850^{\circ}$ C. At this point, the differential input voltage to the PGA is equal to 186 mV, the maximum value for this configuration.

![](_page_52_Figure_4.jpeg)

Figure 37. XTR108 Input MUX Example (T<sub>MAX</sub> = +850°C, PT100 RTD)

Figure 38 shows how the current sources can be programmed to accommodate different types of RTDs. The previous example used a 100- $\Omega$  RTD, or PT100. In this example the RTD type has been changed to 1000  $\Omega$ , or PT1000. The current sources I<sub>1</sub> and I<sub>2</sub> are scaled from 500  $\mu$ A to 50  $\mu$ A to accommodate this new resistance. R<sub>Z1</sub> and R<sub>CM</sub> are also scaled appropriately. Note that I<sub>1</sub> and I<sub>2</sub> are matched current sources that are programmed by one set of DACs (an 8-bit coarse DAC and 8-bit fine DAC). These current sources are programmed during the calibration procedure.

![](_page_52_Figure_7.jpeg)

Figure 38. XTR108 Input MUX Example (T<sub>MAX</sub> = +850°C, PT1000 RTD)

![](_page_53_Picture_0.jpeg)

# 8.1.2 R<sub>SET</sub>

Appendix

The range of the I<sub>REF</sub> DAC that controls the current sources I<sub>1</sub> and I<sub>2</sub> is set by the external resistor R<sub>SET</sub>. For example, with a value of R<sub>SET</sub> = 12.1 k $\Omega$ , the range of I<sub>REF</sub> is 480 µA to 510 µA. If R<sub>SET</sub> = 121 k $\Omega$ , the range of I<sub>REF</sub> becomes 48 µA to 51 µA. The *Find Resistors* tab within the XTR108EVM-USB software helps to determine the appropriate R<sub>SET</sub> value.

![](_page_53_Figure_4.jpeg)

Figure 39. R<sub>SET</sub> Circuitry

# 8.1.3 R<sub>LIN</sub>

All RTDs have a nonlinear response over temperature. Typically, this nonlinearity can be approximated as a second-order function, and therefore can be calibrated out by modulating the excitation current with the RTD input signal. The range of this linearity correction is set by external resistor,  $R_{LIN}$ .

![](_page_53_Figure_8.jpeg)

Figure 40. R<sub>LIN</sub> Circuitry

![](_page_54_Picture_0.jpeg)

#### 8.1.4 **Linearity Correction**

Figure 41 illustrates how the XTR108 linearity correction works. The RTD has a response that is approximately quadratic (gray line). The positive feedback of the input signal through the linearity DAC ILIN generates a response that is also approximately quadratic (black line). The two responses counteract each other to generate a linear output (red line).

![](_page_54_Figure_4.jpeg)

Figure 41. Linearity Correction Method

Figure 42 shows the uncorrected and corrected nonlinearity for a typical RTD. Normally a 40:1 improvement is achieved using this method.

![](_page_54_Figure_7.jpeg)

Figure 42. Linearity Improvement

![](_page_55_Picture_0.jpeg)

Appendix

# 8.2 XTR108 Calibration Equations (Current-Output Mode)

The following section gives the equations used during the calibration procedure for current-output mode.

# 8.2.1 Initial Calculations

# 8.2.1.1 RTD Resistance

The equations in Table 30 are used to calculate the RTD resistance at the minimum temperature ( $RTD_{MIN}$ ), medium temperature ( $RTD_{MID}$ ), and maximum temperature ( $RTD_{MAX}$ ). Pick an external zero resistor,  $R_z$ , that is the closest standard value to  $RTD_{MIN}$ .

## Table 30. Standard RTD Equations<sup>(1)</sup>

| lf −200°C < T < 0°C                                                          | lf T > 0°C                                             |
|------------------------------------------------------------------------------|--------------------------------------------------------|
| $R_t = R_0 [1 + A \times T + B \times T^2 + C \times T^3(T - 100^{\circ}C)]$ | $R_t = R_0 \left[1 + A \times T + B \times T^2\right]$ |

<sup>(1)</sup> A = 3.9083E-3, B = -5.775E-7, C = -4.183E-12, R<sub>0</sub> = RTD value at 0°C (typically 100  $\Omega$  or 1 k $\Omega$ ), and T = temperature in °C.

# 8.2.1.2 Relative Nonlinearity

Calculate the relative nonlinearity, B<sub>v</sub>, by using the RTD values calculated in the previous step.

 $\mathsf{B}_{\mathsf{V}} = \frac{\mathsf{RTD}_{\mathsf{MID}} - \frac{\mathsf{RTD}_{\mathsf{MAX}} + \mathsf{RTD}_{\mathsf{MIN}}}{\mathsf{RTD}_{\mathsf{MAX}} - \mathsf{RTD}_{\mathsf{MIN}}}$ 

# 8.2.1.3 Linearization Coefficient

Calculate the linearization coefficient, G<sub>LIN</sub>.

$$G_{LIN} = \frac{2^*B_V}{(0.5 + B_V)^*RTD_{MAX} - (0.5 - B_V)^*RTD_{MIN} - 2^*B_V^*R_Z}$$

Calculate G<sub>LIN MAX</sub>. If G<sub>LIN</sub> is larger than G<sub>LIN MAX</sub>, the external resistor R<sub>LIN</sub> must be changed.

$$G_{\text{LIN}\_\text{MAX}} = \frac{16}{R_{\text{LIN}}}$$

# 8.2.1.4 I<sub>REF</sub> DAC (Excitation Current Source)

Choose the minimum and maximum output current values ( $I_{OUT\_MIN}$  and  $I_{OUT\_MAX}$ ). Select an initial PGA gain setting ( $A_{PGA}$ ) and calculate the initial excitation current  $I_{REF}$ . Ensure that the PGA gain is selected such that  $I_{REF\_MIN} < I_{REF\_MIX}$ .

 $V_{REF} = 1.193V$ 

$$I_{SET} = \frac{V_{REF}}{R_{SET}}$$
$$I_{REF\_MIN} = 0.65^{*}(5^{*}I_{SET})$$
$$I_{REF\_MAX} = 1.35^{*}(5^{*}I_{SET})$$

 $I_{REF} = \frac{(I_{OUT\_MAX} - I_{OUT\_MIN})^*[1 - G_{LIN}^*(RTD_{MAX} - R_Z)]^*R_{VI}}{50^*A_{PGA}^*(RTD_{MAX} - RTD_{MIN})}$ 

![](_page_56_Picture_0.jpeg)

# 8.2.1.5 I<sub>ZERO</sub> DAC (Zero Offset)

Calculate the required  $I_{\ensuremath{\mathsf{ZERO}}}$  DAC value.

$$I_{ZERO} = I_{OUT\_MIN} - \frac{50^*A_{PGA}^*I_{REF}^*(RTD_{MIN} - R_Z)}{R_{VI}}$$

## 8.2.1.6 Calculate DAC Codes

The  $I_{REF}$  and  $I_{ZERO}$  DACs are controlled by registers 10, 11, 12, and 13 in the XTR108. Use the following equations to determine the values to be written to these registers.  $N_{10}$ ,  $N_{11}$ ,  $N_{12}$ , and  $N_{13}$  are decimal values that must be converted to hexadecimal before being written.

$$I_{ZPGM} = \frac{5^* V_{REF}}{8^* R_{VI}}$$

$$N_{11} = round \left[ 64^* \frac{I_{REF} - 5^* I_{SET}}{I_{SET}} \right]$$

$$N_{10} = round \left[ 1024^* \frac{I_{REF} - 5^* I_{SET} - \frac{N_{11}^* I_{SET}}{I_{SET}}}{I_{SET}} \right]$$

$$N_{13} = round \left[ 4^* \frac{I_{ZERO} - 35^* I_{ZPGM}}{I_{ZPGM}} \right]$$

$$N_{12} = round \left[ 64^* \frac{I_{ZERO} - 35^* I_{ZPGM} - \frac{N_{13}^* I_{ZPGM}}{4}}{I_{ZPGM}} \right]$$

### 8.2.2 First Corrections

First, measure the output current at the minimum and maximum temperatures ( $I_{OUT\_MIN\_MEAS}$  and  $I_{OUT\_MAX\_MEAS}$ ).

### 8.2.2.1 Linearization Register

Calculate the corrections for the linearization register.  $N_{14}$  is a decimal value that must be converted to hexadecimal before being written.

$$I_{REF_A} = \frac{(I_{OUT\_MAX\_MEAS} - I_{OUT\_MIN\_MEAS})^* R_{VI}}{50^* A_{PGA}^* (RTD_{MAX} - RTD_{MIN})}$$
$$dR_Z = \frac{(I_{ZERO} - I_{OUT\_MIN\_MEAS})^* R_{VI}}{50^* A_{PGA}^* I_{REF\_A}}$$

 $R_{Z_A} = RTD_{MIN} + dR_Z$ 

$$G_{\text{LIN}_{A}} = \frac{2^{*}B_{V}}{(0.5 + B_{V})^{*}\text{RTD}_{\text{MAX}} - (0.5 - B_{V})^{*}\text{RTD}_{\text{MIN}} - 2^{*}B_{V}^{*}R_{Z_{A}}}$$

 $N_{14} = round(16^*G_{LIN_A}^*R_{LIN})$ 

![](_page_57_Picture_0.jpeg)

#### Appendix

## 8.2.2.2 I<sub>REF</sub> Registers

Calculate the corrections for the  $\mathsf{I}_{\mathsf{REF}}$  registers.

$$I_{REF_B} = \frac{(I_{OUT_MAX} - I_{OUT_MIN})^* [1 - G_{LIN_A}^* (RTD_{MAX} - R_{Z_A})]^* R_{VI}}{50^* A_{PGA}^* (RTD_{MAX} - RTD_{MIN})}$$
$$I_{REF_REG} = I_{SET}^* \left[ 5 + \frac{N_{11}}{64} + \frac{N_{10}}{1024} \right]$$

 $dI_{REF} = (I_{REF_{REG}} - I_{REF_{A}}) + (I_{REF_{REG}} - I_{REF_{B}})$ 

$$N_{10\_A} = N_{10} + round \boxed{\frac{1024^* dI_{REF} * R_{SET}}{V_{REF}}}$$

 $N_{11\_A} = N_{11}$ 

**NOTE:** If the adjusted value for register 10 ( $N_{10_A}$ ) is outside of the possible range of  $-127 < N_{10_A} < 128$ , then use the following equations to adjust both register 10 and register 11.

 $I_{REF_{ADJ}} = I_{REF_{REG}} + dI_{REF}$ 

$$N_{11\_A} = round \begin{bmatrix} 64^{+} \frac{I_{REF\_ADJ} - 5^{+}I_{SET}}{I_{SET}} \end{bmatrix}$$
$$N_{10\_A} = round \begin{bmatrix} 1024^{+} \frac{I_{REF\_ADJ} - 5^{+}I_{SET} - \frac{N_{11\_A}^{+}I_{SET}}{I_{SET}} \end{bmatrix}$$

# 8.2.2.3 *I*<sub>ZERO</sub> Registers

Calculate the corrections for the  $\mathsf{I}_{\mathsf{ZERO}}$  registers.

$$dI_{ZERO} = I_{OUT\_MIN} - I_{ZERO} - \frac{50*A_{PGA}*I_{REF\_B}*(RTD_{MIN} - R_{Z\_A})}{R_{VI}}$$

$$N_{12\_A} = round \frac{512^* dI_{ZERO} - 35^* I_{ZPGM}}{N_{12} + I_{ZPGM}}$$

 $N_{13\_A} = N_{13}$ 

**NOTE:** If the adjusted value for register 12 ( $N_{12_A}$ ) is outside of the possible range of  $-127 < N_{12_A} < 128$ , then use the following equations to adjust both register 12 and register 13.

$$N_{13\_A} = round \begin{bmatrix} \frac{I_{ZERO} + dI_{ZERO} - 35^*I_{ZPGM}}{I_{ZPGM}} \end{bmatrix}$$
$$N_{13\_A} = round \begin{bmatrix} \frac{I_{ZERO} + dI_{ZERO} - 35^*I_{ZPGM} - \frac{I_{ZPGM}^*N_{13\_A}}{4}}{I_{ZPGM}} \end{bmatrix}$$

![](_page_58_Picture_0.jpeg)

# 8.2.3 Second Corrections

Measure the output current at the maximum temperature (I<sub>OUT MAX MEAS 2</sub>).

# 8.2.3.1 Linearization Register

Calculate the final corrections for the linearization register. This step completes the calibration procedure.

 $I_{\text{LIN}\_A} = \frac{I_{\text{REF}\_B} * A_{\text{PGA}} * 50^{*} (\text{RTD}_{\text{MAX}} - \text{RTD}_{\text{MIN}})}{R_{\text{VI}}}$ 

 $I_{\text{LIN}_{B}} = I_{\text{OUT}_{MAX}_{MEAS}_{2}} - I_{\text{OUT}_{MIN}}$ 

$$G_{\text{LIN}\_\text{MEAS}\_\text{A}} = \frac{I_{\text{LIN}\_\text{B}} - I_{\text{LIN}\_\text{A}}}{(\text{RTD}_{\text{MAX}} - \text{R}_{\text{Z}\_\text{A}})^* I_{\text{LIN}\_\text{B}}}$$

 $G_{\text{LIN}\_\text{FINAL}} = {G_{\text{LIN}\_\text{A}}}^{*} \, \frac{G_{\text{LIN}\_\text{A}}}{G_{\text{LIN}\_\text{MEAS}\_\text{A}}}$ 

 $N_{14\_A} = round(16*G_{LIN\_FINAL}*R_{LIN})$ 

# 8.3 XTR108 Calibration Equations (Voltage-Output Mode)

The calibration procedure for voltage-output mode is exactly the same as for current-output mode. The only difference is that output voltage must be converted to output current in order to satisfy the same sets of equations. Use the following equation to convert output voltage to output current.

$$I_{OUT} = \frac{V_{OUT}^* 50}{R_{VI}}$$

# 8.4 Mnemonic Commands

The USB-DAQ platform uses a set of mnemonic commands to perform SPI communications to the XTR108EVM-USB. These commands are given in Table 31.

| Command                      | Description                                                                                                    |
|------------------------------|----------------------------------------------------------------------------------------------------|
| SPI                          | Always the first mnemonic in an SPI command.                                                                                                    |
| CH1<br>CH2                   | Always the second mnemonic in an SPI command.<br>This mnemonic identifies which SPI channel is used. The USB-DAQ platform contains<br>two SPI channels to allow for the connection of two different SPI devices.                                                           |
| BREH<br>BREL<br>AFEH<br>AFEL | Always the third mnemonic in an SPI command.<br>This mnemonic identifies different modes of SPI data capture. For example, BREL<br>means that the data are captured before the clock rising edge and the clock is active<br>low. Further details are included in Table 32. |
| L                            | Drive chip select (CS) line low                                                                                                    |
| Н                            | Drive chip select (CS) line high                                                                                                    |
| R                            | Read an 8-bit word                                                                                                    |
| Example: 01h, 3Ah, and 9Ch   | Write an 8-bit word (any hexadecimal two-character byte)                                                                                                    |

# **Table 31. Mnemonic Commands**

![](_page_59_Picture_0.jpeg)

Appendix

www.ti.com

The USB-DAQ Platform SPI protocol supports four clock and data line modes of operation. These modes are summarized in Table 32. The first mode, BREH, is used by the XTR108EVM-USB.

| Mode Clock Polarity Description (CPOL) |                              | Clock Transition for Data Polarity Description (CPHA)                                                                                                    |  |
|----------------------------------------|------------------------------|----------------------------------------------------------------------------------------------------|--|
| BREH                                   | Clock idles low<br>CPOL = 0  | Data are read by the USB-DAQ on the clock rising edge. Data are changed by the USB-DAQ on the clock falling edge. Data are sampled on the first clock edge. CPHA = 0.  |  |
| BREL                                   | Clock idles low<br>CPOL = 0  | Data are read by the USB-DAQ on the clock falling edge. Data are changed by the USB-DAQ on the clock rising edge. Data are sampled on the second clock edge. CPHA = 1. |  |
| AFEH                                   | Clock idles high<br>CPOL = 1 | Data are read by the USB-DAQ on the clock falling edge. Data are changed by the USB-DAQ on the clock rising edge. Data are sampled on the first clock edge. CPHA = 0.  |  |
| AFEL                                   | Clock idles high<br>CPOL = 1 | Data are read by the USB-DAQ on the clock rising edge. Data are changed by the USB-DAQ on the clock falling edge. Data are sampled on the second clock edge. CPHA = 1. |  |

# Table 32. SPI Modes of Operation

The USB-DAQ also supports a set of generic commands used to enable or disable power supplies, read from internal ADCs, set the output of internal DACs, and set the voltage of control pins. The XTR108EVM-USB uses the GPIO pin functionality to control the relay driver U1 on the Interface Board. These commands are given in Table 33.

# Table 33. General USB-DAQ Commands

| Command                                        | Description                                                                                                    |  |
|------------------------------------------------|----------------------------------------------------------------------------------------------------|--|
| CMD                                            | Always the first mnemonic in a general USB-DAQ command.                                                                                                    |  |
| Example: CTRL 0, CTRL 3, CTRL 128,<br>CTRL 255 | Sets the eight control pins according to the value written.<br>Each control pin is assigned a location in the 8-bit control word, where CTRL8 is the<br>MSB and CTRL1 is the LSB. For example, write CTRL 0 to turn off all control pins. To<br>turn on the CTRL1 and CTRL2 pins, write CTRL 3. To turn on only the CTRL8 pin,<br>write CTRL 128. |  |

## **FCC Warning**

This evaluation board/kit is intended for use for **ENGINEERING DEVELOPMENT, DEMONSTRATION, OR EVALUATION PURPOSES ONLY** and is not considered by TI to be a finished end-product fit for general customer use. It generates, uses, and can radiate radio frequency energy and has not been tested for compliance with the limits of computing devices pursuant to part 15 of FCC rules, which are designed to provide reasonable protection against radio frequency interference. Operation of this equipment in other environments may cause interference with radio communications, in which case the user at his own expense will be required to take whatever measures may be required to correct this interference.

# **EVALUATION BOARD/KIT IMPORTANT NOTICE**

Texas Instruments (TI) provides the enclosed product(s) under the following conditions:

This evaluation board/kit is intended for use for **ENGINEERING DEVELOPMENT**, **DEMONSTRATION**, **OR EVALUATION PURPOSES ONLY** and is not considered by TI to be a finished end-product fit for general consumer use. Persons handling the product(s) must have electronics training and observe good engineering practice standards. As such, the goods being provided are not intended to be complete in terms of required design-, marketing-, and/or manufacturing-related protective considerations, including product safety and environmental measures typically found in end products that incorporate such semiconductor components or circuit boards. This evaluation board/kit does not fall within the scope of the European Union directives regarding electromagnetic compatibility, restricted substances (RoHS), recycling (WEEE), FCC, CE or UL, and therefore may not meet the technical requirements of these directives or other related directives.

Should this evaluation board/kit not meet the specifications indicated in the User's Guide, the board/kit may be returned within 30 days from the date of delivery for a full refund. THE FOREGOING WARRANTY IS THE EXCLUSIVE WARRANTY MADE BY SELLER TO BUYER AND IS IN LIEU OF ALL OTHER WARRANTIES, EXPRESSED, IMPLIED, OR STATUTORY, INCLUDING ANY WARRANTY OF MERCHANTABILITY OR FITNESS FOR ANY PARTICULAR PURPOSE.

The user assumes all responsibility and liability for proper and safe handling of the goods. Further, the user indemnifies TI from all claims arising from the handling or use of the goods. Due to the open construction of the product, it is the user's responsibility to take any and all appropriate precautions with regard to electrostatic discharge.

EXCEPT TO THE EXTENT OF THE INDEMNITY SET FORTH ABOVE, NEITHER PARTY SHALL BE LIABLE TO THE OTHER FOR ANY INDIRECT, SPECIAL, INCIDENTAL, OR CONSEQUENTIAL DAMAGES.

TI currently deals with a variety of customers for products, and therefore our arrangement with the user is not exclusive.

TI assumes no liability for applications assistance, customer product design, software performance, or infringement of patents or services described herein.

Please read the User's Guide and, specifically, the Warnings and Restrictions notice in the User's Guide prior to handling the product. This notice contains important safety information about temperatures and voltages. For additional information on TI's environmental and/or safety programs, please contact the TI application engineer or visit www.ti.com/esh.

No license is granted under any patent right or other intellectual property right of TI covering or relating to any machine, process, or combination in which such TI products or services might be or are used.

### **EVM WARNINGS AND RESTRICTIONS**

The loop supply (J4 on Interface Board, J3 on Sensor Board) input voltage range is  $(3.0V \text{ to } 5.5V) + V_{D1}$  when in Voltage-output mode. When operating in Current-output mode, the loop supply input voltage range is 12V to 24V. In general, you must consider the power dissipated in the external transistor and the operating temperature of the transistor in order to determine the maximum loop voltage and current. This calculation is determined in the XTR108 data sheet.

Exceeding the specified input range may cause unexpected operation and/or irreversible damage to the EVM. If there are questions concerning the input range, please contact a TI field representative prior to connecting the input power.

Applying loads outside of the specified output range may result in unintended operation and/or possible permanent damage to the EVM. Please consult the EVM User's Guide prior to connecting any load to the EVM output. If there is uncertainty as to the load specification, please contact a TI field representative.

Mailing Address: Texas Instruments, Post Office Box 655303, Dallas, Texas 75265 Copyright © 2005, Texas Instruments Incorporated

# **EVALUATION BOARD/KIT/MODULE (EVM) ADDITIONAL TERMS**

Texas Instruments (TI) provides the enclosed Evaluation Board/Kit/Module (EVM) under the following conditions:

The user assumes all responsibility and liability for proper and safe handling of the goods. Further, the user indemnifies TI from all claims arising from the handling or use of the goods.

Should this evaluation board/kit not meet the specifications indicated in the User's Guide, the board/kit may be returned within 30 days from the date of delivery for a full refund. THE FOREGOING LIMITED WARRANTY IS THE EXCLUSIVE WARRANTY MADE BY SELLER TO BUYER AND IS IN LIEU OF ALL OTHER WARRANTIES, EXPRESSED, IMPLIED, OR STATUTORY, INCLUDING ANY WARRANTY OF MERCHANTABILITY OR FITNESS FOR ANY PARTICULAR PURPOSE. EXCEPT TO THE EXTENT OF THE INDEMNITY SET FORTH ABOVE, NEITHER PARTY SHALL BE LIABLE TO THE OTHER FOR ANY INDIRECT, SPECIAL, INCIDENTAL, OR CONSEQUENTIAL DAMAGES.

Please read the User's Guide and, specifically, the Warnings and Restrictions notice in the User's Guide prior to handling the product. This notice contains important safety information about temperatures and voltages. For additional information on TI's environmental and/or safety programs, please visit www.ti.com/esh or contact TI.

No license is granted under any patent right or other intellectual property right of TI covering or relating to any machine, process, or combination in which such TI products or services might be or are used. TI currently deals with a variety of customers for products, and therefore our arrangement with the user is not exclusive. TI assumes no liability for applications assistance, customer product design, software performance, or infringement of patents or services described herein.

# **REGULATORY COMPLIANCE INFORMATION**

As noted in the EVM User's Guide and/or EVM itself, this EVM and/or accompanying hardware may or may not be subject to the Federal Communications Commission (FCC) and Industry Canada (IC) rules.

For EVMs **not** subject to the above rules, this evaluation board/kit/module is intended for use for ENGINEERING DEVELOPMENT, DEMONSTRATION OR EVALUATION PURPOSES ONLY and is not considered by TI to be a finished end product fit for general consumer use. It generates, uses, and can radiate radio frequency energy and has not been tested for compliance with the limits of computing devices pursuant to part 15 of FCC or ICES-003 rules, which are designed to provide reasonable protection against radio frequency interference. Operation of the equipment may cause interference with radio communications, in which case the user at his own expense will be required to take whatever measures may be required to correct this interference.

#### General Statement for EVMs including a radio

User Power/Frequency Use Obligations: This radio is intended for development/professional use only in legally allocated frequency and power limits. Any use of radio frequencies and/or power availability of this EVM and its development application(s) must comply with local laws governing radio spectrum allocation and power limits for this evaluation module. It is the user's sole responsibility to only operate this radio in legally acceptable frequency space and within legally mandated power limitations. Any exceptions to this are strictly prohibited and unauthorized by Texas Instruments unless user has obtained appropriate experimental/development licenses from local regulatory authorities, which is responsibility of user including its acceptable authorization.

#### For EVMs annotated as FCC – FEDERAL COMMUNICATIONS COMMISSION Part 15 Compliant

#### Caution

This device complies with part 15 of the FCC Rules. Operation is subject to the following two conditions: (1) This device may not cause harmful interference, and (2) this device must accept any interference received, including interference that may cause undesired operation.

Changes or modifications not expressly approved by the party responsible for compliance could void the user's authority to operate the equipment.

#### FCC Interference Statement for Class A EVM devices

This equipment has been tested and found to comply with the limits for a Class A digital device, pursuant to part 15 of the FCC Rules. These limits are designed to provide reasonable protection against harmful interference when the equipment is operated in a commercial environment. This equipment generates, uses, and can radiate radio frequency energy and, if not installed and used in accordance with the instruction manual, may cause harmful interference to radio communications. Operation of this equipment in a residential area is likely to cause harmful interference in which case the user will be required to correct the interference at his own expense.

#### FCC Interference Statement for Class B EVM devices

This equipment has been tested and found to comply with the limits for a Class B digital device, pursuant to part 15 of the FCC Rules. These limits are designed to provide reasonable protection against harmful interference in a residential installation. This equipment generates, uses and can radiate radio frequency energy and, if not installed and used in accordance with the instructions, may cause harmful interference to radio communications. However, there is no guarantee that interference will not occur in a particular installation. If this equipment does cause harmful interference to radio or television reception, which can be determined by turning the equipment off and on, the user is encouraged to try to correct the interference by one or more of the following measures:

- Reorient or relocate the receiving antenna.
- Increase the separation between the equipment and receiver.
- · Connect the equipment into an outlet on a circuit different from that to which the receiver is connected.
- Consult the dealer or an experienced radio/TV technician for help.

#### For EVMs annotated as IC – INDUSTRY CANADA Compliant

This Class A or B digital apparatus complies with Canadian ICES-003.

Changes or modifications not expressly approved by the party responsible for compliance could void the user's authority to operate the equipment.

#### Concerning EVMs including radio transmitters

This device complies with Industry Canada licence-exempt RSS standard(s). Operation is subject to the following two conditions: (1) this device may not cause interference, and (2) this device must accept any interference, including interference that may cause undesired operation of the device.

#### Concerning EVMs including detachable antennas

Under Industry Canada regulations, this radio transmitter may only operate using an antenna of a type and maximum (or lesser) gain approved for the transmitter by Industry Canada. To reduce potential radio interference to other users, the antenna type and its gain should be so chosen that the equivalent isotropically radiated power (e.i.r.p.) is not more than that necessary for successful communication.

This radio transmitter has been approved by Industry Canada to operate with the antenna types listed in the user guide with the maximum permissible gain and required antenna impedance for each antenna type indicated. Antenna types not included in this list, having a gain greater than the maximum gain indicated for that type, are strictly prohibited for use with this device.

Cet appareil numérique de la classe A ou B est conforme à la norme NMB-003 du Canada.

Les changements ou les modifications pas expressément approuvés par la partie responsable de la conformité ont pu vider l'autorité de l'utilisateur pour actionner l'équipement.

#### Concernant les EVMs avec appareils radio

Le présent appareil est conforme aux CNR d'Industrie Canada applicables aux appareils radio exempts de licence. L'exploitation est autorisée aux deux conditions suivantes : (1) l'appareil ne doit pas produire de brouillage, et (2) l'utilisateur de l'appareil doit accepter tout brouillage radioélectrique subi, même si le brouillage est susceptible d'en compromettre le fonctionnement.

#### Concernant les EVMs avec antennes détachables

Conformément à la réglementation d'Industrie Canada, le présent émetteur radio peut fonctionner avec une antenne d'un type et d'un gain maximal (ou inférieur) approuvé pour l'émetteur par Industrie Canada. Dans le but de réduire les risques de brouillage radioélectrique à l'intention des autres utilisateurs, il faut choisir le type d'antenne et son gain de sorte que la puissance isotrope rayonnée équivalente (p.i.r.e.) ne dépasse pas l'intensité nécessaire à l'établissement d'une communication satisfaisante.

Le présent émetteur radio a été approuvé par Industrie Canada pour fonctionner avec les types d'antenne énumérés dans le manuel d'usage et ayant un gain admissible maximal et l'impédance requise pour chaque type d'antenne. Les types d'antenne non inclus dans cette liste, ou dont le gain est supérieur au gain maximal indiqué, sont strictement interdits pour l'exploitation de l'émetteur.

## [Important Notice for Users of this Product in Japan]

# This development kit is NOT certified as Confirming to Technical Regulations of Radio Law of Japan

If you use this product in Japan, you are required by Radio Law of Japan to follow the instructions below with respect to this product:

- Use this product in a shielded room or any other test facility as defined in the notification #173 issued by Ministry of Internal Affairs and Communications on March 28, 2006, based on Sub-section 1.1 of Article 6 of the Ministry's Rule for Enforcement of Radio Law of Japan,
- 2. Use this product only after you obtained the license of Test Radio Station as provided in Radio Law of Japan with respect to this product, or
- 3. Use of this product only after you obtained the Technical Regulations Conformity Certification as provided in Radio Law of Japan with respect to this product. Also, please do not transfer this product, unless you give the same notice above to the transferee. Please note that if you could not follow the instructions above, you will be subject to penalties of Radio Law of Japan.

#### Texas Instruments Japan Limited (address) 24-1, Nishi-Shinjuku 6 chome, Shinjuku-ku, Tokyo, Japan

http://www.tij.co.jp

【ご使用にあたっての注】

本開発キットは技術基準適合証明を受けておりません。

本製品のご使用に際しては、電波法遵守のため、以下のいずれかの措置を取っていただく必要がありますのでご注意ください。

- 1. 電波法施行規則第6条第1項第1号に基づく平成18年3月28日総務省告示第173号で定められた電波暗室等の試験設備でご使用いただく。
- 2. 実験局の免許を取得後ご使用いただく。
- 3. 技術基準適合証明を取得後ご使用いただく。

なお、本製品は、上記の「ご使用にあたっての注意」を譲渡先、移転先に通知しない限り、譲渡、移転できないものとします。

上記を遵守頂けない場合は、電波法の罰則が適用される可能性があることをご留意ください。

日本テキサス・インスツルメンツ株式会社 東京都新宿区西新宿6丁目24番1号 西新宿三井ビル http://www.tij.co.jp

#### EVALUATION BOARD/KIT/MODULE (EVM) WARNINGS, RESTRICTIONS AND DISCLAIMERS

For Feasibility Evaluation Only, in Laboratory/Development Environments. Unless otherwise indicated, this EVM is not a finished electrical equipment and not intended for consumer use. It is intended solely for use for preliminary feasibility evaluation in laboratory/development environments by technically qualified electronics experts who are familiar with the dangers and application risks associated with handling electrical mechanical components, systems and subsystems. It should not be used as all or part of a finished end product.

Your Sole Responsibility and Risk. You acknowledge, represent and agree that:

- 1. You have unique knowledge concerning Federal, State and local regulatory requirements (including but not limited to Food and Drug Administration regulations, if applicable) which relate to your products and which relate to your use (and/or that of your employees, affiliates, contractors or designees) of the EVM for evaluation, testing and other purposes.
- 2. You have full and exclusive responsibility to assure the safety and compliance of your products with all such laws and other applicable regulatory requirements, and also to assure the safety of any activities to be conducted by you and/or your employees, affiliates, contractors or designees, using the EVM. Further, you are responsible to assure that any interfaces (electronic and/or mechanical) between the EVM and any human body are designed with suitable isolation and means to safely limit accessible leakage currents to minimize the risk of electrical shock hazard.
- 3. You will employ reasonable safeguards to ensure that your use of the EVM will not result in any property damage, injury or death, even if the EVM should fail to perform as described or expected.
- 4. You will take care of proper disposal and recycling of the EVM's electronic components and packing materials.

**Certain Instructions.** It is important to operate this EVM within TI's recommended specifications and environmental considerations per the user guidelines. Exceeding the specified EVM ratings (including but not limited to input and output voltage, current, power, and environmental ranges) may cause property damage, personal injury or death. If there are questions concerning these ratings please contact a TI field representative prior to connecting interface electronics including input power and intended loads. Any loads applied outside of the specified output range may result in unintended and/or inaccurate operation and/or possible permanent damage to the EVM and/or interface electronics. Please consult the EVM User's Guide prior to connecting any load to the EVM output. If there is uncertainty as to the load specification, please contact a TI field representative. During normal operation, some circuit components may have case temperatures greater than 60°C as long as the input and output are maintained at a normal ambient operating temperature. These components include but are not limited to linear regulators, switching transistors, pass transistors, and current sense resistors which can be identified using the EVM schematic located in the EVM User's Guide. When placing measurement probes near these devices during normal operation, please be aware that these devices may be very warm to the touch. As with all electronic evaluation tools, only qualified personnel knowledgeable in electronic measurement and diagnostics normally found in development environments should use these EVMs.

Agreement to Defend, Indemnify and Hold Harmless. You agree to defend, indemnify and hold TI, its licensors and their representatives harmless from and against any and all claims, damages, losses, expenses, costs and liabilities (collectively, "Claims") arising out of or in connection with any use of the EVM that is not in accordance with the terms of the agreement. This obligation shall apply whether Claims arise under law of tort or contract or any other legal theory, and even if the EVM fails to perform as described or expected.

Safety-Critical or Life-Critical Applications. If you intend to evaluate the components for possible use in safety critical applications (such as life support) where a failure of the TI product would reasonably be expected to cause severe personal injury or death, such as devices which are classified as FDA Class III or similar classification, then you must specifically notify TI of such intent and enter into a separate Assurance and Indemnity Agreement.

Mailing Address: Texas Instruments, Post Office Box 655303, Dallas, Texas 75265 Copyright © 2012, Texas Instruments Incorporated

### **IMPORTANT NOTICE**

Texas Instruments Incorporated and its subsidiaries (TI) reserve the right to make corrections, enhancements, improvements and other changes to its semiconductor products and services per JESD46, latest issue, and to discontinue any product or service per JESD48, latest issue. Buyers should obtain the latest relevant information before placing orders and should verify that such information is current and complete. All semiconductor products (also referred to herein as "components") are sold subject to TI's terms and conditions of sale supplied at the time of order acknowledgment.

TI warrants performance of its components to the specifications applicable at the time of sale, in accordance with the warranty in TI's terms and conditions of sale of semiconductor products. Testing and other quality control techniques are used to the extent TI deems necessary to support this warranty. Except where mandated by applicable law, testing of all parameters of each component is not necessarily performed.

TI assumes no liability for applications assistance or the design of Buyers' products. Buyers are responsible for their products and applications using TI components. To minimize the risks associated with Buyers' products and applications, Buyers should provide adequate design and operating safeguards.

TI does not warrant or represent that any license, either express or implied, is granted under any patent right, copyright, mask work right, or other intellectual property right relating to any combination, machine, or process in which TI components or services are used. Information published by TI regarding third-party products or services does not constitute a license to use such products or services or a warranty or endorsement thereof. Use of such information may require a license from a third party under the patents or other intellectual property of the third party, or a license from TI under the patents or other intellectual property of TI.

Reproduction of significant portions of TI information in TI data books or data sheets is permissible only if reproduction is without alteration and is accompanied by all associated warranties, conditions, limitations, and notices. TI is not responsible or liable for such altered documentation. Information of third parties may be subject to additional restrictions.

Resale of TI components or services with statements different from or beyond the parameters stated by TI for that component or service voids all express and any implied warranties for the associated TI component or service and is an unfair and deceptive business practice. TI is not responsible or liable for any such statements.

Buyer acknowledges and agrees that it is solely responsible for compliance with all legal, regulatory and safety-related requirements concerning its products, and any use of TI components in its applications, notwithstanding any applications-related information or support that may be provided by TI. Buyer represents and agrees that it has all the necessary expertise to create and implement safeguards which anticipate dangerous consequences of failures, monitor failures and their consequences, lessen the likelihood of failures that might cause harm and take appropriate remedial actions. Buyer will fully indemnify TI and its representatives against any damages arising out of the use of any TI components in safety-critical applications.

In some cases, TI components may be promoted specifically to facilitate safety-related applications. With such components, TI's goal is to help enable customers to design and create their own end-product solutions that meet applicable functional safety standards and requirements. Nonetheless, such components are subject to these terms.

No TI components are authorized for use in FDA Class III (or similar life-critical medical equipment) unless authorized officers of the parties have executed a special agreement specifically governing such use.

Only those TI components which TI has specifically designated as military grade or "enhanced plastic" are designed and intended for use in military/aerospace applications or environments. Buyer acknowledges and agrees that any military or aerospace use of TI components which have *not* been so designated is solely at the Buyer's risk, and that Buyer is solely responsible for compliance with all legal and regulatory requirements in connection with such use.

TI has specifically designated certain components which meet ISO/TS16949 requirements, mainly for automotive use. Components which have not been so designated are neither designed nor intended for automotive use; and TI will not be responsible for any failure of such components to meet such requirements.

| Products                     |                         | Applications                  |                                   |
|------------------------------|-------------------------|-------------------------------|-----------------------------------|
| Audio                        | www.ti.com/audio        | Automotive and Transportation | www.ti.com/automotive             |
| Amplifiers                   | amplifier.ti.com        | Communications and Telecom    | www.ti.com/communications         |
| Data Converters              | dataconverter.ti.com    | Computers and Peripherals     | www.ti.com/computers              |
| DLP® Products                | www.dlp.com             | Consumer Electronics          | www.ti.com/consumer-apps          |
| DSP                          | dsp.ti.com              | Energy and Lighting           | www.ti.com/energy                 |
| Clocks and Timers            | www.ti.com/clocks       | Industrial                    | www.ti.com/industrial             |
| Interface                    | interface.ti.com        | Medical                       | www.ti.com/medical                |
| Logic                        | logic.ti.com            | Security                      | www.ti.com/security               |
| Power Mgmt                   | power.ti.com            | Space, Avionics and Defense   | www.ti.com/space-avionics-defense |
| Microcontrollers             | microcontroller.ti.com  | Video and Imaging             | www.ti.com/video                  |
| RFID                         | www.ti-rfid.com         |                               |                                   |
| OMAP Applications Processors | www.ti.com/omap         | TI E2E Community              | e2e.ti.com                        |
| Wireless Connectivity        | www.ti.com/wirelessconn | ectivity                      |                                   |

Mailing Address: Texas Instruments, Post Office Box 655303, Dallas, Texas 75265 Copyright © 2012, Texas Instruments Incorporated